# 1. Elszámolás alapelvei

- A támogatási összegből azok a kiadások, költségek számolhatók el, amelyek a felhasználási időszakban ténylegesen bekövetkeztek, azaz a bizonylatokon szereplő teljesítési időpontok a megvalósítási időszakon belül vannak, pénzügyi teljesítésük (igazolt kifizetésük) legkésőbb az elszámolási időszak végéig megtörtént.
- Folyamatos szolgáltatások esetén (közüzemi, kommunikációs és biztosítási szolgáltatások) azok a futamidőn belül kiállított számlák számolhatók el, melyek pénzügyi teljesítése (igazolt kifizetése) legkésőbb az elszámolási időszak végéig megtörtént. (Szolgáltatási időszak tehát lehet futamidő előtti /utáni is.)
- A támogatás kizárólag bizonylatokkal alátámasztott szakmai és pénzügyi elszámolás benyújtásával számolható el.
- A szakmai és pénzügyi beszámolót a Nemzetpolitikai Informatikai Rendszerben (továbbiakban: NIR), a NIR felhasználói kézikönyvének iránymutatásai alapján kell elkészíteni és benyújtani.
- Az egyes költségek kifizetését alátámasztó dokumentumok, bizonylatok felsorolását, értelmezését jelen dokumentum 1. számú melléklete tartalmazza.
- A jóváhagyott költségterv fősorainak összegeihez képest a záró beszámolóban a fősorok (1, 2, 3,) közötti átcsoportosítás maximum a támogatási összeg 20%-áig számolható el – külön engedély és indoklás nélkül.
- A támogatási szerződés szerinti elfogadott költségtervtől eltérő kiadásokat a pénzügyi elszámolás nem tartalmazhat, azaz új költségsor (pl. 1.1.1., 2.1.1., 3.1.1. stb.) az elszámolási összesítőben nem nyitható, kivétel banki költségek (kezelési, átváltási), a támogatási összeg max. 5%-a (legfeljebb 100.000,-Ft) erejéig, ha azokat a Támogatott nem is tervezte be.
- Bizonylatokat nem szükséges benyújtani, amennyiben a számla/számviteli bizonylat, vagy a munkabérre (Ft/hó/fő) vonatkozó bruttó kifizetés végösszege 100.000,- Ft érték alatti.
- A 100.000,-Ft számla/számviteli bizonylat/munkabérre (Ft/hó/fő) vonatkozó bruttó kifizetés végösszeg feletti teljesítések esetében a bizonylatokat a beszámoló NIR-ben történő beadását követően haladéktalanul, postai úton, vagy elektronikus levélben kell megküldeni, az iktatószám/projekt azonosító megjelölésével. A bizonylatok benyújtása mellett szükséges a beszámoló mellékleteinek beküldése is. Az elektronikus leveleket a BGA Zrt weboldalán megtalálható pénzügyi referensek elektronikus postafiókjába szükséges megküldeni.

A támogatás felhasználása során a Támogatottnak fő szabályként a pályázati kiírásnak, a pályázat tartalmának, a Támogatási Szerződésben

- <u>11.4.fejezet:Bizonylatok rögzítése,</u> listázása 17-25. oldal
- <u>11.6.fejezet:Beszámoló</u> <u>ellenőrzése,beadása,nyomtatása</u> <u>28-30. oldal</u>
- <u>1. számú melléklet: Segédlet a</u> <u>2014.évi pénzügyi elszámolások</u> <u>elkészítéséhez 34-41. oldal</u>

- <u>11.4.4.fejezet: Banki költségek</u> rögzítése 23. oldal
- <u>11.4.1-4.fejezet:Bizonylatok</u> rögzítése 17-23. oldal
- <u>11.4.5:fejezet:Bizonylatok</u> <u>listázása(megtekintése,</u> <u>módosítása, másolása, törlése) 24-</u> <u>25. oldal</u>
- <u>11.6:fejezet:Beszámoló</u> <u>ellenőrzése,beadása,nyomtatása</u> <u>28-30. oldal</u>

és az Általános Szerződési Feltételekben (továbbiakban ÁSZF) foglalt támogatási elveknek megfelelően kell eljárnia.

Alkalmaznia kell a Támogatott székhelye szerint országban érvényes számviteli, adóügyi és társadalombiztosítási jogszabályok előírásait is, valamint figyelembe kell vennie a támogatás magyarországi felhasználása során a közbeszerzésre vonatkozó magyarországi jogszabályokat.

A Támogatott a Támogatási szerződésben foglalt felhasználási határidőt követő <u>30 napon belül</u> köteles a jelen Elszámolási útmutató előírásai szerinti részletes szakmai és pénzügyi elszámolást tartalmazó **záró beszámolót a NIR-ben elkészíteni és benyújtani**. A 100.000,- Ft számla végösszeg feletti teljesítések esetében a bizonylatokat a záró beszámoló NIR-ben történő benyújtásával egyidejűleg, elektronikus levélben vagy postai úton meg kell küldeni az Alapkezelőnek, vagy a közreműködő szervezetnek.

Az elszámolásnak világosan, áttekinthetően, bizonyíthatóan kell bemutatnia a támogatási összeg szerződésszerű felhasználását.

A záró beszámoló benyújtásának napja az elszámolás NIR-ben történő beadásának dátuma.

Határidőre be nem nyújtott záró beszámoló estében – amennyiben felszólítás után sem kerül benyújtásra – a pályázó újabb támogatásban nem részesülhet, a támogatási összeg visszafizetéséről az ÁSZF-ben leírtak szerint jár el a BGA Zrt (továbbiakban: Alapkezelő).

A Támogatott a támogatás ellenőrzése céljából a támogatás felhasználására vonatkozó dokumentumokat (okirat, irat, bizonylat, számla, stb.) 5 évig köteles nyilvántartani és megőrizni.

#### 2. Beszámoló részei

A Támogatási Szerződés határozza meg a Támogatott számára a beszámolás módját, határidejét (ütemezését) és típusát. Típusa szerint megkülönböztetünk rész- és teljes összegről készített beszámolót, amelyek az egyes megvalósítási szakaszokhoz kötődnek. A beszámolót az ÁSZF-ben és jelen Elszámolási útmutatóban foglaltak szerint kell benyújtani. A részbeszámolóban a Támogatott a támogatási összeg – támogatási szerződésben meghatározott – egy részéről készít beszámolót. A részbeszámoló elfogadása után folyósítható a szerződés szerinti újabb támogatási részösszeg, kivéve, ha a Támogatási szerződés másként rendelkezik. Részbeszámolási kötelezettség előírása esetén a beszámolási folyamatot minden esetben a záró beszámoló zárja. Jelen Elszámolási útmutatóban leírtakat és határidőket a részbeszámolóra és a záró beszámolóra egyaránt alkalmazni kell.

<u>11.6:fejezet:Beszámoló</u> <u>ellenőrzése,beadása,nyomtatása</u> <u>28-30. oldal</u>

#### A beszámoló részei:

- Szakmai beszámoló a támogatás hasznosulásáról
- Elszámolás összesítő a támogatás szerződésszerű felhasználásáról
- Elszámolás előlap, a számlán jóváírt támogatás összegére, az átváltására és az előírt nyilatkozatokra vonatkozóan
- Bizonylatok, az elszámolandó támogatáshoz rendelt számlákkal, bizonylatokkal, figyelembe véve, hogy bizonylatokat nem szükséges benyújtani, amennyiben a számla/számviteli bizonylat, vagy a munkabérre (Ft/hó/fő) vonatkozó bruttó kifizetés végösszege 100.000,- Ft érték alatti.

A szakmai és pénzügyi beszámolóknak összhangban kell lenniük.

#### 2.1 Szakmai beszámoló

A szakmai beszámolóban a Támogatott a tervezett program, a támogatott cél megvalósításáról összefoglaló szöveges és – az indoklás alátámasztásához szükséges –, fényképes beszámolót készít. A szakmai beszámolóban kerül bemutatásra a támogatási cél megvalósítása. Amennyiben az eredeti szakmai vagy pénzügyi tervtől eltért a megvalósítás, a szakmai beszámolóban van lehetőség ennek indoklására.

A szakmai beszámolót az alábbi szempontok szerint szükséges összeállítani:

- A támogatásból megvalósított feladat céljának, helyszínének, az érintettek körének bemutatása;
- A támogatás eredményeinek, hasznosulásának ismertetése;
- Részbeszámoló esetén: a következő beszámolási időszakban tervezett tevékenységek bemutatása;
- A pályázatban/kérelemben kitűzött célok, valamint mérhető, számszerűsített adatokkal alátámasztott eredmények bemutatása;
- A program kapcsán közvetlen vagy közvetett támogatásban részesült szervezetek, személyek bemutatása;
- A program megvalósítása során felmerült nehézségek bemutatása, például:
  - Befejeződött-e a program a Bethlen Gábor Alap támogatásából?
  - Ha nem fejeződött be, akkor hány százalékban valósult meg a pályázatban foglalt program?
  - Rendelkeznek-e a szükséges forrásokkal a befejezéshez? Ha nem, akkor hogyan tervezik a program befejezését?
  - Tervezik-e a program folytatását? Ha igen, mutassa be az erre vonatkozó elképzeléseit!
- A program fenntarthatóságának bemutatása.

<u>11.3.fejezet: Szakmai beszámoló</u> összeállítása 16-17. oldal A szakmai beszámolót a NIR "Szakmai beszámoló" elnevezésű űrlapjának kitöltésével kérjük benyújtani NIR rendszeren keresztül.

#### 2.2 Pénzügyi elszámolás

#### A pénzügyi elszámolás elkészítésének alapelvei

Az elszámolási összesítőben szükséges bemutatni a támogatási összeg felhasználását, a felmerült költségek kimutatását.

A pénzügyi beszámolót a NIR "Elszámolás összesítő", "Pénzügyi beszámoló" és "Bizonylatok" űrlapjainak kitöltésével kérjük benyújtani.

A megítélt támogatás kizárólag a szerződésben meghatározott célokra fordítható. Ennek megfelelően az elszámolásban csak azok a költségtételek számolhatók el, melyek a jóváhagyott költségtervben vagy annak Támogató által elfogadott módosításában szerepelnek, illetve a Támogatási Szerződésben rögzített felhasználási idő (megvalósítási időszak) alatt teljesülnek.

A támogatási összegből azok a költségek számolhatók el, melyek illeszkednek a támogatott program megvalósításához, a felhasználási időszakban ténylegesen bekövetkeztek, azaz a bizonylatokon szereplő teljesítési időpontok a megvalósítási időszakon belül vannak.

A támogatás terhére olyan, a támogatási időszakban megvalósult gazdasági események költségeit lehet elszámolni, amelyeknek pénzügyi teljesítése (igazolt kifizetése) legkésőbb az elszámolási időszak végéig megtörtént!

Pénzügyi teljesítést nem igénylő ügylet (pl. beszámítás, engedményezés) a támogatás terhére nem számolható el.

A jóváhagyott költségterv fősorainak összegeihez képest a záró beszámolóban a költségsorok (1., 2., 3.,) közötti **átcsoportosítás maximum a támogatási összeg 20%-áig számolható el** – külön engedély és indoklás nélkül.

Az ennél nagyobb arányú eltérés elfogadásáról szóló kérelmet – melyet a változást előidéző körülmény felmerülése utáni legrövidebb időn belül, de mindenképpen a futamidőn belül, a pénzügyi beszámolót megelőzően kell benyújtani az Alapkezelőhöz – az Alapkezelő vezérigazgatója bírálja el.

#### A pénzügyi elszámolás tartalmi elemei

Az elszámolásnak tartalmaznia kell:

- <u>11.4.1-4:fejezet:Bizonylatok</u> rögzítése 17-23. oldal
- <u>11.4.5:fejezet:Bizonylatok</u> <u>listázása(megtekintése,módosítás</u> <u>a, másolása, törlése)</u> 24-25. oldal
- <u>11.5.fejezet: Pénzügyi beszámoló</u> <u>összeállítása(bizonylat+költség</u> <u>összerendelés) 26-28. oldal</u>

- Támogatási előleg-nyújtás esetén banki avizót, vagy a támogatás beérkezéséről bankszámlakivonat másolatot. Amennyiben a Támogatott becsatolja a devizaváltás igazolását (*lsd. következő pont*), nem szükséges a bankszámlakivonat külön benyújtsa.
- Támogatási előleg-nyújtás esetén átváltási igazolást: a jóváírt támogatási összeg helyi pénznembe történő átváltásáról szóló bizonylat hitelesített másolatát.
- A jóváhagyott költségterv szerinti kifizetések igazolását alátámasztó bizonylatok hitelesített másolatait. A kifizetések alátámasztásához szükséges dokumentumok listája megtalálható a jelen dokumentum 1. számú mellékletében. Az Alapkezelőhöz benyújtani csak a 100.000,- Ft összeg feletti kifizetések bizonylatait szükséges (lásd következő pont).
- Bizonylatokat nem szükséges benyújtani, amennyiben a számla/ számviteli bizonylat, illetve a havi bruttó munkabér (Ft/hó/fő) végösszege 100.000,- Ft érték alatti. Ezen bizonylatok esetében is szükséges az eredeti bizonylatok záradékolása!
- Bruttó 100.000,- Ft feletti elszámolt költségek esetében a "1. számú melléklet" ben felsorolt bizonylatokat szükséges benyújtani. Amennyiben az elszámolás alátámasztásához szükségesnek ítéli meg a Támogató, bekérhetők további dokumentumok is.
- Amennyiben egy adott szolgáltatás/bér kifizetése több részelszámolásban is elszámolásra kerül, úgy az adott kifizetéshez kapcsolódó szerződés hitelesített másolatát elegendő az első részelszámoláshoz benyújtani.
- Támogatási maradvány visszautalása esetén a maradvány pontos összegének Alapkezelő előzetes jóváhagyást követően a visszautalást igazoló banki dokumentumot.

A jóváhagyott költségtervtől eltérő kiadásokat a pénzügyi elszámolás nem tartalmazhat, azaz új költségsor (pl. 1.1.1, 2.1.1., 3.1.1, stb.) az elszámolási összesítőben nem nyitható, kivétel a banki költségek (kezelési, átváltási), a támogatási összeg max. 5%-a (legfeljebb 100.000,- Ft) mértékéig, ha azokat a Támogatott nem is tervezte be.

Működési, működtetési célú költségnek minősül:

- a bruttó 200.000,- Ft/db egyedi értékhatár alatti eszközök, anyagok beszerzése;
- a meglévő berendezések, épületek működtetése, fenntartása, üzemeltetése, karbantartása;
- személyi jellegű kifizetések; és azokhoz kapcsolódó járulékfizetési kötelezettségek;
- egyéb, a szervezet működésével kapcsolatos tételek.

- <u>11.2.fejezet: Átváltási árfolyam</u> meghatározása 14.oldal
- <u>11.2.1.fejezet:Előfinanszírozott</u> projektek 14-15.oldal
- <u>11.2.2:Utófinanszírozott projektek</u> <u>15. oldal</u>
- <u>1. számú melléklet: Segédlet a</u> <u>2014.évi pénzügyi elszámolások</u> <u>elkészítéséhez 34-41. oldal</u>

- <u>11.4.4.fejezet: Banki költségek</u> rögzítése 23. oldal
- <u>11.4.1.fejezet: Személyi jellegű</u> kifizetések rögzítése 18-20. oldal
- <u>11.4.2.fejezet: Termék szolgáltatás</u> kifizetések rögzítése 20-21. oldal

Felhalmozási célú költségnek minősül:

 a beszerzés, ha az bruttó 200.000- Ft/db egyedi értékhatár feletti

<u>Részben elszámolható költségek (amennyiben a pályázati kiírás</u> másképpen nem rendelkezett!):

 Előleg számla: csak végszámla teljesítését követően nyújtható be (ezen bizonylatokat is kérjük benyújtani).

A részben elszámolható költségek körét az adott évben hatályos pályázati felhívás és útmutató, illetve a jóváhagyott költségterv.

Nem elszámolható kiadások:

- A jóváhagyott költségtervben nem nevesített költségek (kivétel a banki költség);
- Jövedéki termékek költségei (alkohol, cigaretta)
- Késedelmi kamat, bírság stb kifizetése
- A további nem elszámolható kiadások körét az adott évben hatályos pályázati felhívás és útmutató, illetve a jóváhagyott költségterv szabályozza

<u>ÁFA</u> (a támogatott országa szerinti, az általános forgalmi adónak megfelelő adó)

# A pénzügyi elszámolást a szerződéskötéskor beküldött ÁFA nyilatkozat alapján kell elkészíteni.

Amennyiben a Támogatott általános forgalmi adó (áfa) visszaigénylésére jogosult a támogatás terhére megvalósított beszerzésekhez kapcsolódóan, úgy az elszámolás alapját a becsatolt bizonylatok nettó összegei képezik, ezért a támogatottnak ezekkel a (nettó) összegekkel kell elszámolnia.

Amennyiben a támogatott nem áfa visszaigénylő, úgy esetében a támogatás az áfa megfizetésére is fedezetet biztosít.

Folyamatos szolgáltatások esetén (közüzemi, kommunikációs és biztosítási szolgáltatások) futamidőn belül kiállított számlák számolhatók el, melyek pénzügyi teljesítése (igazolt kifizetése) legkésőbb az elszámolási időszak végéig megtörtént. (Szolgáltatási időszak tehát lehet futamidő előtti /utáni is!)

Az elszámolás előkészítésével kapcsolatos feladatok:

• Változás-bejelentés futamidőn belül

- <u>11.4.3.fejezet: Gépkocsi útiköltség</u> <u>térítés rögzítése 21-23. oldal</u>
- <u>11.4.4.fejezet: Banki költségek</u> rögzítése 23. oldal

<u>11.4.2.fejezet: Termék és</u> szolgáltatás kifizetések rögzítése <u>20-21. oldal</u> A támogatott kötelessége a futamidőn belül haladéktalanul írásban (kérelem benyújtásával) jelezni az Alapkezelőnek, ha a támogatott pályázati cél megvalósítása meghiúsul, vagy tartós akadályba ütközik, vagy a szerződésben foglalt ütemezéshez képest késik, illetve a pályázati cél megvalósításával kapcsolatos lényeges körülmény megváltozik.

• Fordítás

Minden, nem magyar nyelvű bizonylat tartalmáról és lényeges adatairól a támogatottnak magyar nyelvű fordítást kell készítenie. A fordítást olvashatóan kell vagy a számlára, vagy a hitelesített másolatra (kézzel) rávezetnie, de külön lapon, számítógéppel szerkesztve is benyújtható.

A szerződések, megrendelők másolatához külön lapon, vagy a másolat hátoldalára lehet a fordítást felvezetni. Amennyiben a fordítás olvashatatlan, értelmezhetetlen, segítségével nem lehetséges az adatok azonosítása, az Alapkezelő hiánypótlásra szólítja fel a támogatottat.

# Záradékolás

- a) A záradékolást minden esetben kérjük az ország pénznemében elvégezni!!
- b) A bizonylat teljes összegének elszámolása: a támogatottnak az elszámoláshoz csatolt bizonylatok EREDETI példányaira szövegszerűen fel kell vezetnie a következő záradékot: "Elszámolva a BGA ...... számú szerződéséhez". Záradékolási kötelezettségüknek a Támogatási szerződés iktatószámának, VAGY projekt azonosítójának felvezetésével tehetnek eleget.
- c) Részösszeg elszámolásakor: a támogatottnak az elszámoláshoz csatolt bizonylatok EREDETI példányaira szövegszerűen fel kell vezetnie a támogatásból felhasznált összeget és a támogatási szerződés számát alábbiak szerint: az ..... HUF/RON/EUR/UAH/RSD/HRK a BGA ..... számú szerződéséhez felhasználva". A szövegben az adott ország nemzeti valutájában kell megállapítani a felhasznált összeget, az elszámolási összesítőben a bizonylati adatok között is szerepeltetni kell ezt, hogy az elszámolás forintban továbbra is beazonosítható maradjon. A záradékolás felvezetésére célszerű bélyegzőt alkalmazni.

# • Hitelesítés

Az elszámolás kapcsán benyújtott számviteli és pénzügyi bizonylatokat, dokumentumokat a szervezet képviselője, vagy az általa

meghatalmazott személy által hitelesített másolatban kell beküldeni.

Az eredeti példányon történt záradékolást követően a támogatottnak másolatot kell készítenie a dokumentumról. Az elkészült másolatra rá kell vezetnie a vezető nyilatkozatát arról, hogy a dokumentumról készült másolat az eredeti okirat hiteles másolata, amely az eredetivel mindenben megegyezik, és ezt követően a vezetőnek aláírással kell ellátnia a másolatot: "Az eredetivel mindenben megegyező hiteles másolat", stb.

A záradékolási és hitelesítési kötelezettség az elszámoláshoz csatolt bizonylatokra vonatkozik, amely a támogatási összeg felhasználását bizonyítja. **Hitelesíteni** valamennyi bizonylatot szükséges (kivétel a bankszámlakivonat, amennyiben nem került záradékolásra); a **záradékolandó** bizonylatok listáját jelen útmutató 1. számú melléklete tartalmazza.

Az elszámoláshoz becsatolandó bizonylat minden esetben az eredeti, záradékolt bizonylat hitelesített fénymásolata kell, hogy legyen.

Szerződésszegésnek minősül és visszafizetési kötelezettség terheli a Támogatottat akkor, ha esetében bebizonyosodik, hogy a benyújtott elszámolásban szereplő számviteli bizonylat hitelesített másolatán és a helyszíni ellenőrzéskor megtekintett eredeti bizonylaton nem azonos a záradék.

# 3. Az elszámolási bizonylatok

A támogatás kizárólag bizonylatok alátámasztásával számolható el. Az egyes költségek kifizetését alátámasztó dokumentumok jelen útmutató 1. számú mellékletében találhatók.

Számviteli bizonylat minden olyan, a gazdálkodó által kiállított, készített, illetve a gazdálkodóval üzleti, vagy egyéb kapcsolatban álló természetes személy, vagy más gazdálkodó által kiállított, készített számlát helyettesítő okmány, okmány (számla, szerződés, megállapodás, kimutatás, hitelintézeti bizonylat, bankszámla kivonat, jogszabályi rendelkezés, egyéb ilyennek minősíthető irat) – függetlenül annak nyomdai, vagy egyéb előállítási módjától – amelyet a gazdasági esemény számviteli nyilvántartása céljára készítettek és amely rendelkezik a számviteli törvényben meghatározott általános alaki és tartalmi kellékekkel. A számviteli bizonylat adatainak alakilag és tartalmilag hitelesnek, megbízhatónak és helytállónak kell lennie.

Bizonylat ennek szellemiségében minden olyan, a Támogatott által kiállított, készített, illetve a támogatottal üzleti vagy egyéb kapcsolatban álló természetes személy vagy más gazdálkodó által kiállított, készített okmány (számla, számlát helyettesítő okmány, hitelintézeti bizonylat, bankszámla kivonat, devizaváltási bizonylat, készpénz mozgását igazoló bizonylat, bérjegyzék, nyugta, menetlevél, <u>1. számú melléklet: Segédlet a</u> <u>2014.évi pénzügyi elszámolások</u> <u>elkészítéséhez 34-41. oldal</u>

- <u>1. számú melléklet: Segédlet a</u> <u>2014.évi pénzügyi elszámolások</u> elkészítéséhez 34-41. oldal
- <u>11.4.1-4.fejezet:Bizonylatok</u> rögzítése 17-23. oldal
- <u>11.4.5:fejezet:Bizonylatok</u>
   <u>listázása(megtekintése,módosítás</u>
   a, másolása, törlése) 24-25. oldal
- <u>11.5.fejezet:Pénzügyi beszámoló</u> összeállítása(bizonylat+költség összerendelés) 26-28. oldal

szállítólevél, stb.) – függetlenül annak nyomdai vagy egyéb előállítási módjától –, amelyet egy gazdasági esemény számviteli nyilvántartása, rögzítése céljára készítettek, és amely rendelkezik a számviteli törvényekben meghatározott általános alaki és tartalmi kellékekkel.

A pénzügyi elszámolás részeként csak a **Támogatott nevére és címére kiállított bizonylat fogadható el**! Ettől eltérő eseteket a Támogatási szerződésben külön kell rögzíteni.

A kiállított bizonylatból egyértelműen megállapítható kell, hogy legyen:

- a kiállító személye (kiállító neve, címe);
- a vevő személye (szervezet neve, székhelyének vagy telephelyének címe);
- a beszerzett termék megnevezése, mennyisége, értéke, a számla kiállításának dátuma, az igénybevett szolgáltatás meghatározása és teljesítésének ideje.

Amennyiben a támogatás terhére olyan költséget kívánnak elszámolni, amelyről számlát a szervezet hivatalos képviselője, vagy a hivatalos képviselő tulajdonában lévő vállalkozás állított ki, vagy a hivatalos képviselő egyéb – a szervezet képviseletén túli – megbízásáról szól, szükséges a szervezet döntéshozó testületének (kuratórium, elnökség, stb.) erről szóló döntésének másolatban történő becsatolása. A fentiektől eltérően kivételt képez, ha a Támogatott országában érvényes törvények másként nem rendelkeznek (Pl. Szlovákiában, Ukrajnában, Romániában – kis összegű - készpénzfizetés esetén kiállított pénztári bizonylat, nyugta).

Pénzügyi teljesítést igazoló bizonylatok:

- Bankszámlakivonat (banki utalás esetén);
- Kiadási pénztárbizonylat (készpénzes számla esetén), amely helyettesíthető a támogatott pénztárkönyvének, az elszámolt költség kiadását igazoló másolatával.

Egyéb, a támogatás felhasználását igazoló bizonylatok, dokumentumok:

- 100.000 Ft/hó/fő munkabér/megbízási díj felett bérkarton, megbízási szerződés esetén a megrendelés, vagy teljesítés igazolása;
- Bruttó 100.000 Ft feletti szolgáltatás igénybevétele esetén vállalkozási szerződés, vagy a szolgáltatás megrendelése (feltüntetve benne egységár, megrendelt mennyiség stb.), és annak visszaigazolása, valamint teljesítési igazolás;
- anyagbeszerzés, készletvásárlás esetén lehetőség szerint kérjük csatolni a megrendelőt, valamint a beszerzés teljesítésének igazolását;
- vállalkozási szerződés, havi rendszerességgel igénybe vett szolgáltatás esetén, összeghatártól függetlenül (kivéve közüzemi szolgáltatási szerződések);

 Az elszámolni kívánt tétel jellegétől függő egyéb dokumentumok (például leltári ív, belső szabályzat stb.).

# 4. Deviza átváltási igazolás, árfolyamok alkalmazása, elszámolt összeg megállapítása

Az Alapkezelő a célországtól függetlenül minden támogatást magyar forintban (HUF) tart nyilván, ezért az elszámolásokat a támogatott országa szerinti pénznemben **és** magyar forintban számolva (HUF) is be kell nyújtani.

A banki bizonylattal alátámasztott, banki devizakonverziós és egyéb bankköltség elszámolható a támogatási összeg terhére max. 5%-a erejéig (legfeljebb 100.000-, Ft-ig), abban az esetben is, ha azt a támogatott az elfogadott költségvetésbe nem tervezte be.

#### Támogatási előleg-nyújtás esetében (előfinanszírozott ügyletek)

A Támogatott **a támogatás, vagy résztámogatás teljes összegét a jóváírás napjától számított 30 napon belül köteles átváltani**, az elszámolást ezzel az árfolyammal kell elkészíteni.

Amennyiben a Támogatott nem 30 napon belül váltotta át a támogatási összeget, úgy az elszámolás során minden esetben a támogatási összeg támogatott számláján történő jóváírás napján érvényes MNB árfolyamot kell figyelembe venni.

(http://www.mnb.hu/arfolyam-lekerdezes)

Csatolandó bizonylatok:

- banki avizó a támogatás megérkezéséről, vagy támogatás megérkezését igazoló pénzforgalmi számlakivonat másolata (amennyiben a Támogatott az elszámoláshoz csatolja a devizaváltás igazolását, nem szükséges a pénzforgalmi számlakivonat külön megküldése);
- igazolás a beérkezett támogatás átváltásáról.

# A beszámoló elfogadását követően (utófinanszírozott ügyletek)

A beszámoló elfogadását követően a Bethlen Gábor Alap Bizottsága támogatási döntésének napján (Támogatási szerződés 2. pontja alapján) érvényes Magyar Nemzeti Bank HUF – helyi pénznem hivatalos devizaárfolyama használatával kell a támogatottnak átszámítania a helyi pénznemben felmerült elszámolandó támogatási összeget.

A Támogatott országától eltérő országban kiállított számla értékét is a Támogatott országa szerinti pénznemben kell elszámolni. A váltást igazolni kell banki átváltási igazolással.

# 5. A támogatás kezeléséből származó kamat

Amennyiben a Támogatott pénzforgalmi számláján a támogatási összeg

- <u>11.2.fejezet: Átváltási árfolyam</u> <u>meghatározása 14. oldal</u>
- <u>11.2.1.fejezet:Előfinanszírozott</u> projektek 14-15. oldal
- <u>11.2.2.fejezet:Utófinanszírozott</u> projektek 15-16. oldal

után kamat képződik, a kamat felhasználásáról a Támogatottnak el kell számolnia. A Támogatott által benyújtott kérelemben szereplő, a kamat felhasználást alátámasztó költségterv alapján a Bizottság dönt, pozitív döntés esetén a Támogatottnak a kamat felhasználásáról utólag el kell számolnia.

#### 6. Maradványösszeg, el nem fogadott felhasználás

Támogatási előleg-nyújtás esetén, amennyiben a támogatott program teljes, tényleges megvalósítási költsége kisebb, mint a megítélt összes költség, úgy a támogatottat visszafizetési kötelezettség terheli. Ennek értelmében, ha a Támogatott nem használja fel a megítélt támogatás teljes összegét, az elszámolás alapján fel nem használt maradványösszeget, továbbá az Alapkezelő által el nem fogadott felhasználást a kamatokkal együtt - Alapkezelő előzetes jóváhagyást követően - a megállapított elszámolási határidőre vissza kell fizetnie a Bethlen Gábor Alap MÁK HU50 10032000-00303200-00000000 számú kincstári előirányzat-felhasználási keretszámlájára, forintban teljesítendő utalásként.

Amennyiben a Támogatott a pályázatban megfogalmazott céltól eltérően használta fel a támogatást, vagy a jóváhagyott költségtervben nem szereplő költségekre fordított a támogatás összegéből, illetőleg az Alapkezelő az általa el nem ismert költségek megfizetésére kötelezte, a támogatott köteles a visszakövetelt tartozását az államháztartásról szóló 2011. évi CXCV. törvény 53 § (3) bekezdésben meghatározott ügyleti, késedelem esetén késedelmi kamattal növelt mértékben visszafizetni a Bethlen Gábor Alap MÁK HU50 10032000–00303200–00000000 számú kincstári előirányzat-felhasználási keretszámlájára.

# 7. Közbeszerzési eljárás

Amennyiben a támogatott közbeszerzési eljárás lefolytatásra kötelezett, úgy mellékelnie kell a közbeszerzési eljárás lefolytatása során keletkezett iratok másolatát és ezek magyar nyelvű fordítását is.

# Rendszerhasználati kézikönyv elszámolás kezelésre vonatkozó fejezetei

#### 11. Elszámolás rögzítése és beadása

A már megvalósult projektekről szóló szakmai és pénzügyi beszámoló elkészítését a rendszer szintén támogatja. A beszámoló-készítést segítő ún. súgószövegek 5 kurzort mozgassa az <sup>10</sup> információs ikonnal ellátott mező megjelenítéséhez a megnevezése fölé.

# 11.1 Feladat indítása, folytatása

A beszámoló-készítési, "Elszámolás folyamatban" állapotú aktuális feladat 3-féle módon is elindítható/folytatható.

1. A Főoldalon (nyitólapon) megtalálható Aktuális feladatok táblázatban elhelyezett

szerkeszt ikonra kattintást követően.

Pályázatok Támogatások

#### Általános leírás

A Bethlen Gábor Alapkezelő Zrt. korábban működő e-pályázati rendszere új fejlesztés eredményeként 2014. évi pályázati ciklusra teljesen megújult.

Az új, Nemzetpolitikai Informatikai Rendszer (továbbiakban: NIR) lehetőséget nyújt a pályázók számára, hogy az Alapkezelő pályázati felhívásaira elektronikus úton nyújtsák be pályázatukat, és a NIR segítségével a benyújtott pályázathoz kapcsolódó teljes folyamatot naprakészen nyomon követhessék.

A pályázat benyújtásának 2014. évi előírásait a pályázók a Pályázati felhívásokban, részletezően pedig a Pályázati útmutatóban tekinthetik meg. Ezek tanulmányozása elengedhetetlen feltétele az eredményes pályázatbeadásnak.

Érvényes pályázat benyújtásához NIR regisztráció, az e-pályázati adatlap kitöltése és régiónként, valamint felhívásonként változó számú - kötelező melléklet csatolása szükséges!

A NIR használatához, az e-pályázati adatlap kitöltéséhez a Pályázati útmutató mellett, segítséget nyújt a Pályázói felhasználói kézikönyv is, amely a hatályos Pályázati útmutató részét képezi.

A pálvázatokhoz kapcsolódó dokumentumok elérhetőek és letölthetőek a BGA Zrt. honlapján.

Sikeres pályázást kívánunk!

Bethlen Gábor Alapkezelő Zrt.

| Aktuális feladatok                      |                           |                           |   |
|-----------------------------------------|---------------------------|---------------------------|---|
| Azonosító ≎                             | Pályázat címe<br>≎        | Állapot ≎                 |   |
| MKO-SRB-1-2014/9-000026-<br>VAL-ELS/001 | Videokamera v<br>ásárlása | Elszámolás<br>folyamatban | 1 |

Információk

SZERZŐDÉSTERVEZET VISSZAKÜLDÉSE

Tisztelt Pálvázók!

Kérjük, hogy az elektronikus formában megküldött szerződéstervezetet nyomtassa ki és 4 példányban központi pályázatok esetében a BGA Zrt. postafiók címére, kisösszegű támogatás esetében az adott régió közreműködő szervezetének iroda vagy postafiók címére szíveskedjen postázni az esetleges biztosíték dokumentum 1 példányával együtt (banki felhatalmazó levél itt letölthető: http://bgazrt.hu/\_dbfiles/blog\_files /2/000006882/Nyilatkozat\_inkasszo.docx). Kérjük, hogy a szerződés példányokat a 2014. évi Pályázati és elszámolási útmutatóban (6.1. pontban) foglaltaknak megfelelően írja alá.

Bármilyen kérdésük, problémájuk merülne fel, az alábbi elérhetőségeken kérhető felvilágosítás:

Központi felhívás

- magyarországi pályázók: Pappné Popovics Judit (tel.: +36 1 795
- 6582; e-mail: judit.popovics.pappne@bgazrt.hu)
  kárpátaljai és horvátországi pályázók: Baranyi Elek (tel.: +36 1
- 795 4313; e-mail: elek.baranyi@bgazrt.hu) felvidéki pályázók: Lendvainé Gábor Edit (tel.: +36 1 795 6588;
- erdélyi pályázók Arad, Bihar, Fehér, Hunyad, Kolozs, Krassó-Szörény, Szatmár, Szeben, Szilágy, Temes megye: Salat Csilla (tel: +361 795 6601; e-mail: csilla.salat@bgazrt.hu)
   erdélyi pályázók Bákó, Beszterce-Naszód, Brassó, Bukarest,

- Hargita, Kovászna, Maros, Máramaros megye: Fritz Gabriella (tel.: +36 1795 6589; e-mail: gabriella.fritz@bgazrt.hu) vajdasági és szlovéniai pályázók: Kis Valéria (tel.: +36 1795 6595; e-mail: valeria.kis@bgazrt.hu)

Regionális felhívások

Kárpátaljai regionális felhívás: http://www.kmkszalap.org/ Felvidéki regionális felhívás: http://www.bgakomarom.sk

2. Hasonlóképpen, a Támogatások -> Folyamatban lévő elszámolás feladataim menüponton keresztül elérhető Aktuális elszámolások kezelése képernyőről indulva.

| Főoldal Pályázatok 🔹 Támogatások 💌                                                                                                    |                                                                                                    | and a second |
|----------------------------------------------------------------------------------------------------|----------------------------------------------------------------------------------------------------|--------------|
| <br>Folyamatban lévő támogatás feladataim<br>Általános leírás<br>Összes támogatásom megtekintése                                                                                                    | 🖵 Információk                                                                                                    | F            |
| A Bethlen Gábor Alapkezelő <mark>2</mark> Folyamatban lévő elszámolás feladataim<br>eredményeként 2014, évi pályi Összes elszámolásom megtekintése                                                                                                    | SZERZŐDÉSTERVEZET VISSZAKÜLDÉSE  V Tisztelt Pálvázóki                                                                                                    |              |
| <br>Az új, Nenzepolitikai Informa<br>pályázók számára, hogy az Bizonylatok listázása in<br>nyújcisk be palyázatukat, és e<br>teljes folyamatot naprakészen                                                                                                    | <ul> <li>Kérjük hogy az elektronikus formában megküldött<br/>szerződéstervezetet nyomtassa ki és 4 példányban –<br/>központi pályázatok esetében a BGA 2rt. postafiók<br/>címére: kisösszegű tamogatás esetében az adott régió</li> </ul>                                                 |              |
| A pályázat benyújtásának 201 Folyamatban lévő szerződésmódosítások n<br>részletezően pedig a Pályázat<br>elengedhetetlen feltétele az er Szerződésmódosítások megtekintése<br>Érvényes pályázat benyújtásához NIR regisztváció, az e-pályázati adatlap kitöltése és<br>résidőtése - ualaming falkásonpéri válósor famí el. véreső melléker szerelős | közreműködő szervezetének iroda vagy postafiók címére<br>– szíveskedjen postázni az esetleges biztosíték<br>dokumentum 1 példányával együtt (banki felhatalimazó<br>levél itt letölthető: http://bgazrt.hu/dbfles/bdg.files<br>– /z/00000862k/villatkozat (banki a 2014. év) Pályázati és |              |

| Aktuális els:       | zámolá    | ások kezelé               | ése                    |         |           |                      |                             |                           |   |
|---------------------|-----------|---------------------------|------------------------|---------|-----------|----------------------|-----------------------------|---------------------------|---|
| Támogatott          |           |                           |                        |         |           |                      |                             |                           |   |
| Név:                |           |                           |                        |         | Regisztra | ációs szám:          |                             |                           |   |
| Régió:              | Vála      | isszon!                   |                        | •       | Megalak   | ulás éve / Születési | i év:                       |                           |   |
| Székhely/lakhely me | egye:     |                           |                        |         |           |                      |                             |                           |   |
|                     |           |                           |                        |         |           |                      |                             |                           |   |
| Támogatás           |           |                           |                        |         |           |                      |                             |                           |   |
| Program:            | Válasszon |                           |                        | *       | Közzétét  | tel éve:             |                             |                           |   |
| Kiírás:             | Válasszon |                           |                        | •       | Támoga    | tás azonosító:       |                             |                           |   |
| Téma:               | Válasszon |                           |                        | •       |           |                      |                             |                           |   |
| Pályázat címe:      |           |                           |                        |         | Ügyszán   | n: (                 |                             |                           |   |
|                     |           |                           |                        |         |           |                      |                             |                           |   |
| Elszámolás          |           |                           |                        |         |           |                      |                             |                           |   |
| Döntési határozat s | záma:     |                           |                        |         | Támoga    | tás jellege:         | Válasszon!                  |                           | • |
| Megvalósítási idősz | ak:       | -                         | tól 🛛 -                | ig      | Finanszí  | rozás módja:         | Válasszon!                  |                           | - |
| Elszámolási határid | ő:        | 4                         | tól -                  | ig      | Feladat:  |                      |                             |                           |   |
| Utolsó módosítást v | /égezte:  | Válasszon!                |                        | -       | Állapot:  |                      | Válasszon!                  |                           | - |
| Keresés             |           |                           |                        |         |           |                      |                             |                           |   |
|                     |           | ō                         | sszesen: 1 sor (1 / 1) | 14 <4   | 1         | > = 25 🖕             | 1                           |                           |   |
| Támogatás azo       | nosító ¢  | Elszámolási<br>határidő ≎ | Támogatott neve<br>≎   | Pályáza | at címe   | Megítélt<br>összeg ≎ | Módosítás<br>időpontja<br>¢ | Állapot ≎                 |   |
|                     |           | 2015-01-30                | Teszt Támogatott       |         |           | 800 000 Ft           | 2014-11-18<br>10:12:11      | Elszámolás<br>folyamatban | 1 |

3. Valamint, a **Támogatások** -> **Bizonylatok listázása** képernyő **Elszámolási feladatok** táblázatában található emppa ikonra kattintást követően.

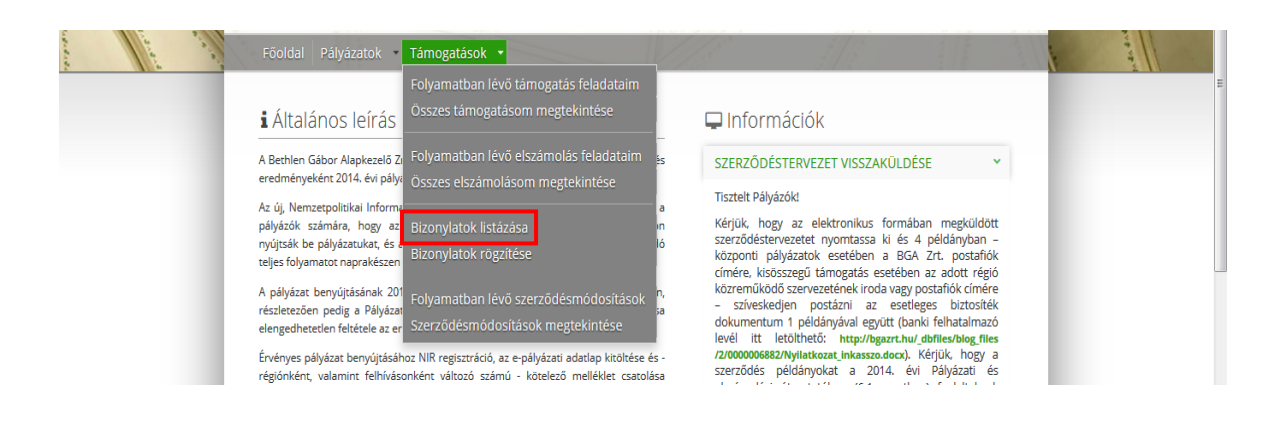

NINCSENEK megjelenitneto elemek:

|                        | Összesen: 0 sor (1 / 1) | 14 <4 P> P1 25 |         |                      |
|------------------------|-------------------------|----------------|---------|----------------------|
| Összesen:              | 0                       | 0              | 0       |                      |
| Új bizonylat rögzítése |                         |                | Disorda | المعالم مستعمل الأصح |

Elszámolási feladatok

| Támogatás azonosítója | Pályázat címe | Támogatás<br>teljes<br>összege<br>(HUF) | Elszámolt<br>összeg<br>(HUF) | Hátralék<br>(HUF) | Aktuális<br>elszámolandó<br>összeg (HUF) | Elszámolási<br>határidő |  |
|-----------------------|---------------|-----------------------------------------|------------------------------|-------------------|------------------------------------------|-------------------------|--|
|                       |               | 800 000                                 | 0                            | 0                 | 800 000                                  | 2015-01-30              |  |

Bármelyik módot is választjuk, az **NVE01 – Beszámoló készítése** feladat elvégzésének lehetősége nyílik meg. Ebben a folyamatlépésben a pályázati szakaszban kitöltött űrlapok is – természetesen nem szerkeszthető módban – megjelennek.

# 11.2 Átváltási árfolyam meghatározása

Miután – a 11.1 alfejezetben leírt módok egyikével – elindította az **NVE01-Beszámoló készítése** feladatot, első lépésben, az **Elszámolás előlap** űrlapon a **Ft-ban megítélt támogatási összeg helyi pénznemre** "**számított árfolyamát"** kell meghatározni/ellenőrizni.

#### 11.2.1 Előfinanszírozott projektek

Előfinanszírozott projektek esetében (melyek esetében már megtörtént a pénzügyi utalás) az **Elszámolás előlap** űrlap **Átváltási árfolyam** blokkjában meg kell adni a **beérkezett támogatás** összegét, az összeg számlára történő **beérkezésének** (jóváírásának) dátumát, majd azt a napot, amikor a támogatási összeg átváltásra került. Amennyiben a támogatás nem került átváltásra, akkor ide is a jóváírás dátumát kell beírni. Végül az átváltás árfolyamát kell beírni, **5 tizedes-jegynyi** pontossággal. Ha a támogatási összeg átváltása 30 napon belül nem történt meg, úgy a jóváírás napján érvényes Magyar Nemzeti Bank (MNB) árfolyamot kell beírni. Ha pedig az ország pénzneme és az utalás pénzneme megegyezik, akkor a mezőbe "1"-est kell beírni.

| 019020 0000                                                                                                    |                                                                                                    |                                                                                   |                                                                                                    |                                                                                                    |
|----------------------------------------------------------------------------------------------------|----------------------------------------------------------------------------------------------------|-----------------------------------------------------------------------------------|----------------------------------------------------------------------------------------------------|----------------------------------------------------------------------------------------------------|
| év Te                                                                                                    | eszt Támogatott (RO697956)                                                                                                    |                                                                                   | E-mail cím                                                                                                    |                                                                                                    |
| ékhely                                                                                                    |                                                                                                    |                                                                                   | Adószám                                                                                                    |                                                                                                    |
| rogram                                                                                                    |                                                                                                    |                                                                                   | Nyilv. szám                                                                                                    |                                                                                                    |
| elhívás                                                                                                    |                                                                                                    |                                                                                   | Iktatószám                                                                                                    |                                                                                                    |
| argy I./<br>pr                                                                                                    | A magyar közösseg celjait szolga<br>rogramok támogatása                                                                                                    | alo kulturalis, oktatasi es ki                                                    | utatası Cım                                                                                                    |                                                                                                    |
| Alapadatok                                                                                                    | Törzsadatok Projektterv                                                                                                    | Költségterv Nyilat                                                                | kozatok Mellékletek Szakmai                                                                                                    | beszámoló Elszámolás összesítő                                                                                                    |
| Elszámolás elő                                                                                                    | õlap Bizonylatok                                                                                                    |                                                                                   |                                                                                                    |                                                                                                    |
|                                                                                                    |                                                                                                    |                                                                                   |                                                                                                    |                                                                                                    |
|                                                                                                    |                                                                                                    | sz. p                                                                             | ályázat pénzügyi beszámo                                                                                                    | lója                                                                                                    |
|                                                                                                    |                                                                                                    |                                                                                   |                                                                                                    |                                                                                                    |
|                                                                                                    |                                                                                                    |                                                                                   |                                                                                                    |                                                                                                    |
|                                                                                                    |                                                                                                    |                                                                                   |                                                                                                    |                                                                                                    |
|                                                                                                    |                                                                                                    |                                                                                   |                                                                                                    |                                                                                                    |
| Átváltási ár                                                                                                    | rfolyam                                                                                                    |                                                                                   |                                                                                                    |                                                                                                    |
| Á <i>tváltási ál</i><br>Elszámolandó                                                                                                | rfolyam<br>5 támogatás:                                                                                                    | 800 000 HUF                                                                       |                                                                                                    |                                                                                                    |
| Á <i>tváltási ái</i><br>Elszámolandó<br>Számlára beér<br>összeg: <b>O</b>                                                           | <i>rfolyam</i><br>5 támogatás:<br>rkezett teljes támogatási                                                                                                    | 800 000 HUF                                                                       | Beérkezés dátuma: 😗                                                                                                    | * 2014.08.01. m                                                                                                    |
| Átváltási ár<br>Elszámolandó<br>Számlára beér<br>összeg: <b>O</b><br>Elszámolandó<br>pénzneméber                                    | r <b>folyam</b><br>5 támogatás:<br>rkezett teljes támogatási<br>5 támogatás az ország<br>n:                                                                                | 800 000 HUF<br>795 000 HUF<br>11 527,50 RON                                       | Beérkezés dátuma: 🔀<br>Átváltás dátuma: 🚯                                                                                                    | * 2014.08.01. m<br>* 2014.08.15. m                                                                                                    |
| Í <i>tváltási ár</i><br>Elszámolandó<br>Számlára beér<br>összeg: <b>O</b><br>Elszámolandó<br>pénzneméber                            | r <i>folyam</i><br>5 támogatás:<br>rkezett teljes támogatási<br>5 támogatás az ország<br>n:                                                                                | 800 000 HUF<br>795 000 HUF<br>11 527,50 RON                                       | Beérkezés dátuma: 🕣<br>Átváltás dátuma: 🕣<br>Átváltás árfolyama (RON / HUI                                                                                  | * 2014.08.01. m<br>* 2014.08.15. m<br>F): • • 0,01450                                                                                                    |
| Átváltási ár<br>Elszámolandó<br>Számlára beér<br>összeg: <b>O</b><br>Elszámolandó<br>pénzneméber<br>Számított árfo                  | rfolyam<br>5 támogatás:<br>rkezett teljes támogatási<br>5 támogatás az ország<br>n:<br>blyam: HUF / RON:                                                                   | 800 000 HUF<br>795 000 HUF<br>11 527,50 RON<br>69,39926                           | Beérkezés dátuma: ①<br>Átváltás dátuma: ①<br>Átváltás árfolyama (RON / HUR<br>Amennyiben az átváltás időpontja a t                                          | * 2014.08.01. m<br>* 2014.08.15. m<br>* 0,01450<br>úmagatás jóválrásának dátumát követő 30                                                                                                    |
| Étváltási ár<br>Elszámolandó<br>Számlára beér<br>összeg: <b>O</b><br>Elszámolandó<br>pénzneméber<br>Számított árfo                  | rfolyam<br>5 támogatás:<br>rkezett teljes támogatási<br>5 támogatás az ország<br>n:<br>blyam: HUF / RON:<br>RON / HUF:                                                     | 800 000 HUF<br>795 000 HUF<br>11 527,50 RON<br>69,39926<br>0,01441                | Beérkezés dátuma: ④<br>Átváltás dátuma: ④<br>Átváltás árfolyama (RON / HUi<br>Amennyiben az átváltás időpontja a t<br>napon túli, a jóválrás napján érvénye | F):  CO14.08.01. CO14.08.15. CO14.08.15. C |
| Átváltási ár<br>Elszámolandó<br>Számlára beér<br>összeg: <b>O</b><br>Elszámolandó<br>pénzneméber<br>Számított árfo<br>A pályázat me | r <b>folyam</b><br>5 támogatás:<br>rkezett teljes támogatási<br>5 támogatás az ország<br>n:<br>Dlyam: HUF / RON:<br>RON / HUF:<br>egyalósításának futamideje               | 800 000 HUF<br>795 000 HUF<br>11 527,50 RON<br>69,39926<br>0,01441                | Beérkezés dátuma: ④<br>Átváltás dátuma: ④<br>Átváltás árfolyama (RON / HUI<br>Amennyiben az dtváltás időpontja a t<br>napon túli, a jóváírás napján érvénye | F: • 0,01450<br># 0,01450<br># 0,01450<br># 0,01450<br># 0,01450<br># 0,01450<br># 0,01450<br># 0,01450                                                                                                    |
| Átváltási ár<br>Elszámolandó<br>Számlára beér<br>összeg: <b>O</b><br>Elszámolandó<br>pénzneméber<br>Számított árfo<br>A pályázat me | rfolyam<br>is támogatás:<br>rkezett teljes támogatási<br>is támogatás az ország<br>n:<br>plyam: HUF / RON:<br>RON / HUF:<br>egvalósításának futamideje<br>Kezdő időpontja: | 800 000 HUF<br>795 000 HUF<br>11 527,50 RON<br>69,39926<br>0,01441<br>2014.01.01. | Beérkezés dátuma: ④<br>Átváltás dátuma: ④<br>Átváltás árfolyama (RON / HUI<br>Amennyiben az átváltás időpontja a t<br>napon túli, a jóváírás napján érvénye | F: • 0,01450<br>ámogotás jöválrásának dátumát követő 30<br>s MNB árfolyamot kell alkalmaznit                                                                                                    |

A megadott adatok alapján kiszámításra kerül az a **Számított árfolyam**, amely alapján az **Elszámolandó támogatás az ország pénznemében**, valamint az aktuális (szerződött) költségterv egyes költségtételei átszámításra kerülnek.

| Pénzügy          | /i beszámoló összesítő (    | Aktuális (1 / 1) ütem) |                               |                               |                                            |                                            |
|------------------|-----------------------------|------------------------|-------------------------------|-------------------------------|--------------------------------------------|--------------------------------------------|
| Eltérés<br>(%) 🚯 | Költségtétel                | Rövid megnevezés       | Támogatás<br>összege<br>(HUF) | Támogatás<br>összege<br>(RSD) | Elszámolásra<br>benyújtott<br>összeg (HUF) | Elszámolásra<br>benyújtott<br>összeg (RSD) |
| 100.0            | 2. Dologi jellegű kiadások  |                        | 150 000                       | 62 500                        | 0                                          | 0                                          |
|                  | 2.1.7. Egyéb anyagbeszerzés | Videokamera vásárlása. | 150 000                       | 62 500                        | 0                                          | 0                                          |
| 100.0            | Összesen:                   |                        | 150 000                       | 62 500                        | 0                                          | 0                                          |
| •                |                             |                        |                               |                               |                                            |                                            |
|                  |                             |                        |                               |                               | Elszám                                     | olás összesítő                             |

#### 11.2.2 Utófinanszírozott projektek

Utófinanszírozott projektek esetében (melyek esetében még nem került sor a pénzügyi utalásra) az **Elszámolás előlap** űrlap **Átváltási árfolyam** blokkjában megjelenik a bizottsági döntés napján érvényes, a Támogatott által **nem megváltoztatható (!)** átváltási árfolyam, amely alapján az **Elszámolandó támogatás az ország pénznemében**, valamint az aktuális (szerződött) **költségterv egyes költségtételei** átszámításra kerülnek.

| alyázó a                              |                                                                                                    |                                                                  |                                                                            |                    |                                                    |                                                 |                                                      |                                |  |  |
|---------------------------------------|----------------------------------------------------------------------------------------------------|------------------------------------------------------------------|----------------------------------------------------------------------------|--------------------|----------------------------------------------------|-------------------------------------------------|------------------------------------------------------|--------------------------------|--|--|
|                                       | datai - MKO-RO-1-2014/1-0002                                                                                | 90-VAL-ELS/0                                                     | 01                                                                         |                    |                                                    | NVE01 - 1                                       | Beszámoló ké                                         | észítése                       |  |  |
| lév                                   | Confessio Alapítvány (RO1000546)                                                                            |                                                                  |                                                                            | E-mail (           | ím                                                 | romkatersta                                     | n@romkat.ro                                          |                                |  |  |
| zékhely                               | Románia, 510010 Gyulafehérvár, M                                                                            | nia, 510010 Gyulafehérvár, Mihai Viteazul utca, 21. szám (Fehér) |                                                                            |                    |                                                    | Adószám 10518752                                |                                                      |                                |  |  |
| rogram                                | A magyar kultúráért és oktatásért p                                                                         | agyar kultúráért és oktatásért pályázati program (2014)          |                                                                            |                    |                                                    | Nyilv. szám 326/16.04.1998                      |                                                      |                                |  |  |
| elhívás                               | A magyar kultúráért és oktatásért -                                                                         | kultúráért és oktatásért - Erdélyi regionális pályázati felhívás |                                                                            |                    |                                                    | 1-000290                                        |                                                      |                                |  |  |
| árgy                                  | <ul> <li>I. A magyar közösség céljait szolgáló<br/>ahhoz kapcsolódó tevékenységek tá</li> </ul>             | ó kulturális, oktar<br>ámogatása                                 | tási programok és                                                          | Cím                |                                                    | FŐEGYHÁZN<br>TANTÁRGYV<br>KATOLIKUS I           | IEGYEI<br>ERSENY RÓMAI<br>HITTANBÓL                  |                                |  |  |
| lapadatok<br>Iszámolá                 | t Törzsadatok Projektterv                                                                                   | Költségterv                                                      | Nyilatkozatok                                                              | Mellékletek        | Szakma                                             | ai beszámoló                                    | Elszámolás                                           | összesít                       |  |  |
|                                       |                                                                                                    |                                                                  | z. pályázat                                                                | pénzügyi l         | eszámo                                             | olója                                           |                                                      |                                |  |  |
| tváltás                               | i árfolyam                                                                                                  |                                                                  |                                                                            |                    |                                                    |                                                 |                                                      |                                |  |  |
| Elszámola                             | ndó támogatás:                                                                                              | 200 000                                                          | HUF                                                                        |                    |                                                    |                                                 |                                                      |                                |  |  |
| Elszámola<br>pénznemé                 | ndó támogatás az ország<br>iben:                                                                            | 2 860,00                                                         | RON                                                                        | Átváltás árfol     | yama (RON                                          | n / HUF): 📵                                     | 0,0143                                               |                                |  |  |
| A pályázat                            | megvalósításának futamideje                                                                                 |                                                                  |                                                                            |                    |                                                    |                                                 |                                                      |                                |  |  |
|                                       | Kezdő időpoptia:                                                                                            | 2014.01.1                                                        | 5.                                                                         |                    |                                                    |                                                 |                                                      |                                |  |  |
|                                       | Nezdo loopolitja.                                                                                           |                                                                  |                                                                            |                    |                                                    |                                                 |                                                      |                                |  |  |
|                                       | Befejező időpontja:                                                                                         | 2014.12.3                                                        | 1.                                                                         |                    |                                                    |                                                 |                                                      |                                |  |  |
|                                       | Befejező időpontja:                                                                                         | 2014.12.3                                                        | 1.                                                                         |                    |                                                    |                                                 |                                                      |                                |  |  |
| énzügy                                | Befejező időpontja:<br>i beszámoló összesítő (Akt                                                           | 2014.12.3<br>tuális (1 / 1)                                      | ı.<br>ütem)                                                                |                    |                                                    |                                                 |                                                      |                                |  |  |
| énzügy<br>Eltérés                     | i beszámoló összesítő (Akt<br>Költségtétel                                                                  | 2014.12.3<br>tuális (1 / 1)                                      | 1.<br><i>ütem)</i><br>Rövid megne                                          | evezés T           | ámogatá                                            | Támogatás                                       | Elszámolásra                                         | Elszám                         |  |  |
| énzügy<br>Eltérés<br>(%) <b>⊕</b>     | i beszámoló összesítő (Akt<br>Költségtétel                                                                  | 2014.12.3<br>tuális (1 / 1)                                      | 1.<br><i>ütem)</i><br>Rõvid megne                                          | evezés T           | ámogatás<br>összege                                | Támogatás<br>összege                            | Elszámolásra<br>benyújtott                           | Elszám<br>benyű                |  |  |
| énzügy<br>Eltérés<br>(%)              | i beszámoló összesítő (Akt<br>Költségtétel                                                                  | 2014.12.3<br>tuális (1 / 1)                                      | 1.<br><i>ütem)</i><br>Rövid megne                                          | evezés T           | ámogatá:<br>összege<br>(HUF)                       | Támogatás<br>összege<br>(RON)                   | Elszámolásra<br>benyújtott<br>összeg (HUF)           | Elszám<br>benyú<br>összeg      |  |  |
| énzügy<br>Eltérés<br>(%) ⊕            | i beszámoló összesítő (Akt<br>Költségtétel<br>2. Dologi jellegű kiadások                                    | 2014.12.3<br>tuális (1 / 1)                                      | 1.<br><i>ütem)</i><br>Rövid megne                                          | evezés T           | ámogatá<br>összege<br>(HUF)<br>200 000             | Támogatás<br>összege<br>(RON)<br>2 860          | Elszámolásra<br>benyújtott<br>összeg (HUF)<br>0      | Elszám<br>benyű<br>összeg      |  |  |
| énzügy<br>Eltérés<br>(%) ⊕<br>100.0 2 | i beszámoló összesítő (Akt<br>Költségtétel<br>2. Dologi jellegű kiadások<br>2.2.10. Étkezési szolgáltatások | 2014.12.3<br>tuális (1 / 1)                                      | 1.<br><i>ÜİEM)</i><br>Rövid megne<br>90 személy étkeztet<br>verseny idején | evezés T<br>jése a | ámogatás<br>összege<br>(HUF)<br>200 000<br>200 000 | Támogatás<br>összege<br>(RON)<br>2 860<br>2 860 | Elszámolásra<br>benyújtott<br>összeg (HUF)<br>0<br>0 | Elszám<br>benyú<br>összeg<br>0 |  |  |

# 11.3 Szakmai beszámoló összeállítása

A projekt szakmai beszámolóját – az Alapkezelő által megadott szöveg-blokkoknak megfelelően – a **Szakma i beszámoló** űrlapon, **blokkonként max. 6000 karakter terjedelemben** kell rögzíteni.

A megfelelő szöveg (annak egy részletének) rögzítését követően nyomja meg a **Mentés** gombot.

Ha az komfortosabb, akkor a szövegek **szövegszerkesztő** programban (pl. Word-ben) is elkészíthetők, és onnan **átmásolhatók** a NIR szövegdobozokba. A pályázati szakaszban, a **Projektterv** űrlapon megfogalmazottak pedig támpontokat adhatnak a szakmai beszámoló elkészítéséhez.

| Alapadatok Tör.                                                        | zsadatok Projektterv                                                                          | Költségterv                                                       | Nyilatkozatok                                               | Mellékletek                                                     | Szakmai beszámoló                                                                          | Elszámolás összesítő                                                |
|------------------------------------------------------------------------|-----------------------------------------------------------------------------------------------|-------------------------------------------------------------------|-------------------------------------------------------------|-----------------------------------------------------------------|--------------------------------------------------------------------------------------------|---------------------------------------------------------------------|
| Elszámolás előlap                                                      | Bizonylatok                                                                                   |                                                                   |                                                             |                                                                 |                                                                                            |                                                                     |
|                                                                        |                                                                                               |                                                                   |                                                             |                                                                 |                                                                                            |                                                                     |
|                                                                        |                                                                                               |                                                                   | pályázat s                                                  | szakmai bes.                                                    | zámolója                                                                                   |                                                                     |
| Kérjük, szíveskedjenek k                                               | itölteni az alábbi adatlapot. Amei                                                            | nnyiben adott kérdés                                              | a megvalósított progra                                      | m kapcsán nem relev                                             | ráns, úgy kérjük üresen hagyni.                                                            |                                                                     |
| 1. Kérjük, ismo<br>program ko                                          | ertesse röviden, hogyan v<br>nkrét időpontját, helyszí                                        | valósult meg a tá<br>nét; rendezvény                              | ámogatott cél (isn<br>esetén a megvalo                      | nertesse a megv<br>ósult napi progra                            | valósított feladat célját, n<br>amtervet stb.):                                            | negvalósult                                                         |
| *                                                                      |                                                                                               |                                                                   |                                                             |                                                                 |                                                                                            | Még 5554 karakter                                                   |
| Lerem izsum dela<br>veniam, quis nost<br>esse cillum delore<br>laborum | r sit amet, sonsectetur adu<br>rud exercitation ullamoo lat<br>e eu fugiat nulla pariatur. Ex | pisicing elit, sed c<br>poris nisi ut aliqui<br>cepteur sint occa | lo eiusmod tempo<br>p ex ea commodo :<br>ecat cupidatat non | r incididunt ut lab.<br>consequat Duis :<br>proident, sunt in : | ore et dolore magna aliqua<br>aute inure dolor in reprehen<br>culpa qui officia deserunt n | . Ut epim ad minim<br>dent in voluptate velit<br>nollit anim id est |
| 2. Kérjük, mut<br>felhasználá:                                         | assa be a konkrét tevéke<br>sra a támogatás):                                                 | enységek és a be                                                  | csatolt bizonylate                                          | ok közötti össze                                                | függést (milyen költségel                                                                  | re került                                                           |
| *                                                                      |                                                                                               |                                                                   |                                                             |                                                                 |                                                                                            | Még 6000 karakter                                                   |
|                                                                        |                                                                                               |                                                                   |                                                             |                                                                 |                                                                                            |                                                                     |
|                                                                        |                                                                                               |                                                                   |                                                             |                                                                 |                                                                                            |                                                                     |

# 11.4 Bizonylatok rögzítése, listázása

A pénzügyi beszámoló elkészítéséhez, azt **megelőzően** rögzíteni kell az elszámolás alapjául szolgáló pénzügyi-számviteli bizonylatok **főbb adatait**. Az elszámolást alátámasztó bizonylatokkal kapcsolatos alapkezelői iránymutatást jelen dokumentum **Segédlet a pénzügyi elszámolások elkészítéséhez** c. fejezete is tartalmazza.

A bizonylatok rögzítésére szolgáló felület **3-féle úton** is megjeleníthető:

1. A **Támogatások -> Bizonylatok rögzítése** menüponton keresztül.

| 1.0.0 | Föoldal Pályázatok • Támogatások •                                                                                                    |                                                                                                    |
|-------|----------------------------------------------------------------------------------------------------|----------------------------------------------------------------------------------------------------|
|       | Folyamatban lévő támogatás feladataim<br>Összes támogatásom megtekintése                                                                                                    | 🖵 Információk                                                                                                    |
|       | A Bethlen Gábor Alapkezelő Zi Folyamatban lévő elszámolás feladataim 🛓                                                                                                    | SZERZŐDÉSTERVEZET VISSZAKÜLDÉSE Y                                                                                                    |
|       | Az új. Nemzetpolitikai Informa<br>pályázók számára, hogy az<br>nyújtsák be pályázatukat, és<br>teljes folyamatot naprakészen<br>Bizonylatok rögzítése                                     | Tisztelt Pályázók!<br>Kérjük, hogy az elektronikus formában megküldött<br>szerződéstervezetet nyomtassa ki és 4 példányban –<br>központi pályázatok esetében a BGA Zrt. postafiók<br>címére, kisősszerű támogatás esetében az adott régió |
|       | A pályázat benyújtásának 201<br>részletezően pedig a Pályázat<br>elengedhetetlen feltétele az er Szerződésmódosítások megtekintése                                                        | közreműködő szervezetének iroda vagy postafiók címére<br>– szíveskedjen postázni az esetleges biztosíték<br>dokumentum 1 példányával együtt (banki felhatalmazó<br>levél itt letőlíthető: http://baazt.hu/dbflies/blog files              |
|       | Érvényes pályázat benyújtásához NIR regisztráció, az e-pályázati adatlap kitöltése és -<br>régiónként, valamint felhívásonként változó számú - kötelező melléklet csatolása<br>szükséges! | /2/000006882/Nyliatkozat inkasszo.docx). Kérjük, hogy a<br>szerződés példányokat a 2014. évi Pályázati és<br>elszámolási útmutatóban (6.1. pontban) foglaltaknak<br>medfalalőan (ria alá                                                  |

2. A **Támogatások -> Bizonylatok listázása** képernyőn elhelyezett **Új bizonylat rögzítése** gomb megnyomásával.

| Főoldal         | Pályázatok 🔹                   | Támogatáso                  | k 🔹                          |                                  | 127/12                    | 1                                 | 1/4                                     | 1 m        |
|-----------------|--------------------------------|-----------------------------|------------------------------|----------------------------------|---------------------------|-----------------------------------|-----------------------------------------|------------|
|                 |                                | Folyamatbar                 | n lévő támog                 | atás feladataim                  |                           |                                   |                                         |            |
| Bizon           | ylatok listáz                  | 2                           | gatasonnine                  |                                  |                           |                                   |                                         | _          |
| Bizony          | lat adatai                     | Folyamatbar<br>Összes elszá | n lévő elszám<br>imolásom me | iolás feladataim<br>egtekintése  | Számlát benyú             | jtott támogatott                  | adatai                                  |            |
| Bizonyla        | t típusa:                      |                             |                              | -0                               | Pályázó neve:             | Vajdasági Magy                    | var Felsőoktatási Kollégiu              | m          |
| Száma:          |                                | Bizonylatok                 | listázása<br>rögzításo       |                                  | Pályázó régiója:          | Szerbia                           |                                         | *          |
| Kibocsáj        | :ó neve:                       | Bizonylatok                 | nogznese                     |                                  | Hozzátartozó t            | ámogatás adatai                   |                                         |            |
| Teljesíté       | s időpontja:                   | Folyamatbar                 | n lévő szerző                | désmódosítások                   | Támogatás azonosít        | ó                                 |                                         |            |
| Kelte:          |                                | Szerződésm                  | ódosítások m                 | negtekintése                     | Költségtétel:             |                                   |                                         | •          |
| Elszámol        | ható összeg:                   |                             | -tól                         | -ig                              |                           |                                   |                                         |            |
| Csak az e       | lszámolható bizony             | latok mutatása:             |                              |                                  |                           |                                   |                                         |            |
| Keresés         | \$                             |                             |                              |                                  |                           |                                   |                                         |            |
|                 |                                |                             | Összesen:                    | 0 sor (1 / 1)                    | « » » <u>25</u>           | •                                 |                                         |            |
| Szám<br>Szerződ | la kiállító /<br>lő fél neve ≎ | Bizonylat<br>típusa ≎       | Bizonylat<br>száma ≎         | Bizonylat összege<br>pénznemben) | (A helyi Záradék<br>¢ pén | olt összeg (A helyi<br>znemben) ≎ | Elszámolható összeg<br>helyi pénznember | g (A<br>1) |
| Nincsen         | ek megjeleníthető el           | emek!                       |                              |                                  |                           |                                   |                                         |            |
| _               |                                |                             | Összesen:                    | 0 sor (1 / 1) 📑                  | <li>e e e 25</li>         | •                                 |                                         | _          |
| Összese         | n:                             |                             | 0                            |                                  | 0                         | 0                                 |                                         |            |
| Úi bizon        | vlat rögzítése                 |                             |                              |                                  |                           |                                   |                                         |            |

3. A beszámoló-készítési feladat **Elszámolás összesítő** űrlapján található **Új bizonylat rögzítése** gomb megnyomásával.

| Költségtételek és k           | oizonylatok összerendelé | ése |                                          |
|-------------------------------|--------------------------|-----|------------------------------------------|
| Költségtétel kiválasztás      | a                        |     | Bizonylat kiválasztása                   |
| Ütem kiválasztása:            | 1. ütem                  |     | Bizonylat típusa:                        |
| Főkategória<br>kiválasztása:  |                          | -   | Számla kiállítójának<br>neve:            |
| Alkategória kiválasztása:     |                          | •   | A termék/szolgáltatás<br>megnevezése:    |
| Költségtétel<br>kiválasztása: |                          | •   | Bizonylat száma:                         |
| Költség rövid                 |                          | -   | Bizonylat végösszege:                    |
| Elszámolható                  | F                        | RON | Záradékolt összeg:                       |
| (maradvány) összeg:           |                          |     | Elszámolni kívánt<br>összeg:             |
|                               |                          |     | Új bizonylat rögzítése                   |
|                               |                          |     | Bizonylat és költségtétel összerendelése |

A **Bizonylatok rögzítése** képernyőn **"rádiógomb"** segítségével tudjuk azt kiválasztani, hogy milyen típusú költségről szóló bizonylatot kívánunk éppen rögzíteni.

| Bizonylatok rögzítése                                                                                               | - |
|----------------------------------------------------------------------------------------------------|---|
| 💽 személyi jellegű kifizetések 🔍 Termék és szolgáltatás kifizetések 🔍 Gépkocsi útiköltség térítés 🔷 Banki költségek |   |
|                                                                                                    |   |

11.4.1 Személyi jellegű kifizetések rögzítése

A személyi jellegű kifizetések adatait **2 blokkban** kell rögzíteni.

A **Szerződés adatai** blokkban szükséges megadni a kifizetésekhez kapcsolódó (munka)szerződés(ek) főbb adatait. "Határozott időre szóló" szerződés esetén meg kell adni annak lejáratát (az annak megfelelő éééé.hh.nn. dátumot) is. Amennyiben a munkaszerződés időtartama "túlnyúlik" a projekt futamidején, akkor az adott bizonylathoz rendelt költségnek csak az időarányos része számolható el.

|                                 | Személyi jelle | egű kifizetések adatai |                          |
|---------------------------------|----------------|------------------------|--------------------------|
| Pályázó:                        |                |                        |                          |
| Szerződés adatai                |                |                        |                          |
| Megbízott / Szerződő neve:      | *              |                        |                          |
| Szerződés szerinti munkaköre:   |                |                        |                          |
| Szerződés azonosítója:          |                | Szerződés futamideje:  | * Határozott időre szóló |
| Szerződés létrejöttének dátuma: | *              | Szerződés lejárata:    | *                        |

A **Bizonylat adatai** űrlap-blokk szolgál az adott bizonylat – a bizonylatot egyértelműen beazonosító – típusának és/vagy számának, az ún. teljesítési időszak és kiadásmegnevezés rögzítésére, valamint a teljes (a munkavállalót és a munkáltatót terhelő adókat és járulékokat is tartalmazó) költség főbb összetevőinek megadására.

| Bizonylat adatai                                                    |          |     |                        |
|---------------------------------------------------------------------|----------|-----|------------------------|
| Bizonylat típusa és/vagy száma: 🚯<br>Teljesítési időszak: <b>()</b> | k m stól |     | * Kladások megnevezése |
|                                                                     | * tiig   |     |                        |
| Nettó kifizetés:                                                    | *        | RSD |                        |
| Adók és járulékok: 🕄                                                | *        | RSD |                        |
| Bruttó kifizetés:                                                   | 0        | RSD |                        |
| Munkáltatót terhelő adók és járulékok:                              | *        | RSD |                        |
| Összesen:                                                           | 0        | RSD |                        |

Végezetül, a **Pénzügyi teljesítés** blokkban, több teljesítés esetén az "Új hozzáadása" gomb (többszöri) megnyomását követően kell rögzíteni a személyi jellegű kifizetések tényleges teljesítésére vonatkozó információkat. Oly módon, hogy a pénzügyi teljesítések összege megegyezzen az adott bizonylat teljes összegével.

| Pénzügyi teljesítés |                 |                    |                                  |               |           |
|---------------------|-----------------|--------------------|----------------------------------|---------------|-----------|
| Költség megnevezése | Kifizetés módja | Kifizetés dátuma 🕄 | Kifizetési bizonylat<br>sorszáma | Összeg        |           |
|                     |                 |                    |                                  |               | Ē         |
| Új hozzáadása       |                 |                    |                                  |               |           |
| Mentés Új bizonylat |                 |                    |                                  | Bizonylatok I | listázása |

Az adott bizonylat rögzítését követően nyomja meg a **Mentés** gombot. További bizonylat az **Új bizonylat** gomb megnyomását követően rögzíthető. Amennyiben a következő bizonylat csak néhány adatában tér el a jelenlegitől, akkor használja a **Másolat készítése** gombot.

Mentés Másolat készítése Új bizonylat

Bizonylatok listázása

A **Bizonylatok listázása** gomb megnyomásával pedig arról győződhetünk meg, hogy az adott bizonylat valóban rögzítésre (a rendszerben mentésre) került-e. Ellenkező (sikertelen) esetben az adott bizonylat nem jelenik meg a "Bizonylatok listázása" képernyőn.

#### 11.4.2 Termék és szolgáltatás kifizetések rögzítése

A projekt megvalósítása érdekében vásárolt termékekről, illetve igénybevett szolgáltatásokról szóló bizonylati adatokat a **Számla adatai** blokkban kell rögzíteni.

Itt az adott bizonylat főbb – egyértelmű azonosító és egyéb – adatait kell rögzíteni. Végül a számla nettó és bruttó összegét kell megadni. Amennyiben a Támogatott jogosult az adott számla **ÁFA-tartalmának visszaigénylésére**, akkor kattintsa be a "Számla ÁFA tartalmát vissza tudom igényelni" jelölőt.

| Személyi jellegű kifizetések            | Termék és szolgáltatás kifizetések | O Gépkocsi útiköltség tér            | rítés 💛 Banki költséj      | gek    |
|-----------------------------------------|------------------------------------|--------------------------------------|----------------------------|--------|
|                                         | Szár                               | nlák adatai                          |                            |        |
| Pályázó: Teszt Támogatott (RO6979!      | 56)                                |                                      |                            |        |
| Számla adatai                           |                                    |                                      |                            |        |
| Számla kibocsájtójának neve (szállító r | neve): *                           |                                      |                            |        |
| Számla sorszáma:                        | *                                  |                                      |                            |        |
| Számla kiállításának dátuma:            | *                                  |                                      |                            |        |
| Teljesítési időszak:                    | *                                  | ól                                   |                            |        |
|                                         | * 0 -                              | g                                    |                            |        |
| Termék, szolgáltatás megnevezése:       | *                                  |                                      |                            |        |
|                                         |                                    |                                      |                            |        |
|                                         | NETTÓ                              |                                      | BRUTTÓ                     |        |
| Számla összege:                         | *                                  | RON                                  | *                          | RON    |
| Számla ÁFA tartalmát vissza tudom igi   | nyelni: 🔽 (Amennyiben v            | issza tudja igényelni az ÁFA-t, kére | em, pipálja be a jelölőt.) |        |
| Pénzügyi teljesítés                     |                                    |                                      |                            |        |
| Költség megnevezése                     | Kifizetés módja <b>Kifizetés</b>   | dátuma Kifizetési biz<br>sorszáma    | onylat<br>9                | Összeg |
| *                                       | * *                                | *                                    | *                          | ŧ      |
| Úi hozzáadása                           |                                    |                                      |                            |        |

A **Pénzügyi teljesítés** táblázatban, részletekben történő teljesítés esetén az "Új hozzáadása" gomb (többszöri) megnyomását követően, pedig az adott termék/szolgáltatás

ellenértékének tényleges kifizetésére vonatkozó információkat kell rögzíteni. Oly módon, hogy a pénzügyi teljesítések összege megegyezzen az adott bizonylat teljes összegével.

Az adott bizonylat rögzítését követően nyomja meg a **Mentés** gombot. További bizonylat az **Új bizonylat** gomb megnyomását követően rögzíthető. Amennyiben a következő bizonylat csak néhány adatában tér el a jelenlegitől, akkor használja a **Másolat készítése** gombot.

Mentés Másolat készítése Új bizonylat

Bizonylatok listázása

A **Bizonylatok listázása** gomb megnyomásával pedig arról győződhetünk meg, hogy az adott bizonylat valóban rögzítésre (a rendszerben mentésre) került-e. Ellenkező (sikertelen) esetben az adott bizonylat nem jelenik meg a "Bizonylatok listázása" képernyőn.

#### 11.4.3 Gépkocsi útiköltség térítés rögzítése

A gépkocsival megtett utakra vonatkozó (üzemanyag és amorizációs költségek elszámolására szolgáló) bizonylatok adatait a "Gépkocsi útiköltség térítés" opció kiválasztását követően lehet rögzíteni.

A **Bizonylat adatai** űrlap-blokk adattartalma az **Elszámolás módja** mező esetében beállított elszámolási módtól függ.

| Bizonylatok rögzítése                    |                             |                |                                                             |
|------------------------------------------|-----------------------------|----------------|-------------------------------------------------------------|
| 🔘 Személyi jellegű kifizetések 🛛 🔘 Termé | k és szolgáltatás kifizetés | ek 💽 Gép       | kocsi útiköltség térítés 🛛 🔾 Banki költségek                |
| Pályázó: Teszt Támogatott (RO697956)     | Gépkoc                      | si útiköltség  | térítés                                                     |
| Elszámolás módja:                        | * Átlagfogyasztás (Nor      | rma)           | •                                                           |
|                                          |                             |                |                                                             |
| Bizonylat adatai                         |                             |                |                                                             |
| Kīküldetési rendelvény sorszáma:         | *                           |                |                                                             |
| Kiküldetésben részt vett személy neve:   | *                           |                |                                                             |
| Utazás időpontja/időszaka:               | *                           | -tól           | * 00 -ig                                                    |
| Megtett távolság:                        | *                           | km             |                                                             |
| Elszámolható átlagfogyasztás (Norma): 🚯  | *                           | liter / 100 km |                                                             |
| Amortizáció: 🚯                           | *                           | RON / km       |                                                             |
| Elszámolható max. üzemanyag szükséglet:  | 0                           | liter          | Nyugták alapján elszámolható 0,00 RON<br>üzemanyag költség: |
| Elszámolható amortizációs költség:       | 0,00                        | RON            |                                                             |

**Átlagfogyasztás (Norma)** alapú elszámolás esetén a kiküldetési rendelvény sorszámának (a bizonylatot egyértelműen azonosító szám) megadását követően a kiküldetésben részt vett személy nevét, az utazás időpontját/időszakát és a megtett távolságot kell rögzíteni.

Majd az üzemanyag-fogyasztás átlagát (normáját; liter/100 km mértékegységként), és a km-enként elszámolható amortizációt kell megadni. Ezek alapján a **rendszer kiszámolja** az elszámolható költséget.

Norma alapú elszámolás esetén, az **Új sor hozzáadása** gomb megnyomását követően rögzíteni lehet az adott **Bizonylathoz tartozó nyugták adatai**t is.

| nylathoz tar           | tozó nyugták       | adatai                                  |                                    |                               |                                      |                              |
|------------------------|--------------------|-----------------------------------------|------------------------------------|-------------------------------|--------------------------------------|------------------------------|
| árolt üzemanyag ı      | nyugta adatai      |                                         |                                    |                               |                                      |                              |
| Nyugta<br>sorszáma     | Vásárlás<br>dátuma | Üzemanyag<br>egységára<br>(RSD / liter) | Üzemanyag<br>mennyisége<br>(liter) | Nyugta<br>végösszege<br>(RSD) | Elszámolható<br>mennyiség<br>(liter) | Elszámolható<br>összeg (RSD) |
| Nincs feltöltött nyugt | a.                 |                                         |                                    |                               |                                      |                              |
| sszesen                |                    |                                         |                                    | 0                             | 0                                    | 0                            |
| lj sor hozzáadása      |                    |                                         |                                    |                               |                                      |                              |

Ha viszont az útiköltség elszámolás nem átlagfogyasztás (norma), hanem **Belső** határozat szerinti kifizetés alapján történik, akkor nyugták adatait nem, hanem a kapcsolódó pénzügyi teljesítés adatait kell rögzíteni, és a **Bizonylat adatai** blokk adattartalma is eltérő.

| lszámolás módja:                      | * Belső határo  | ozat szerinti kifizetés | *                                  |        |
|---------------------------------------|-----------------|-------------------------|------------------------------------|--------|
|                                       |                 |                         |                                    |        |
| zonylat adatai                        |                 |                         |                                    |        |
| latározat azonosító száma: <b>A</b>   | *               |                         |                                    |        |
|                                       |                 |                         |                                    |        |
| iküldetésben részt vett személy neve: | *               |                         |                                    |        |
| ltazás időpontja/időszaka:            | *               | 🗂 -tól *                | œ −ig                              |        |
| legtett távolság:                     | *               | km                      |                                    |        |
| lszámolható üzemanyag költség:        | *               | 0,00 RON                |                                    |        |
| latározat részletei:                  |                 |                         |                                    |        |
|                                       |                 |                         |                                    |        |
|                                       |                 |                         |                                    |        |
| nzügyi teljesítés                     |                 |                         |                                    |        |
| Költség megnevezése                   | Kifizetés módja | Kifizetés dátuma 🕄      | Kifizetési bizonylat sorszáma<br>🚯 | Összeg |
| incs megadott teljesítés!             |                 |                         | -                                  |        |
| and the second                        |                 |                         |                                    |        |

A "Határozat azonosító száma"-nak megadását követően a kiküldetésben részt vett személy nevét, az utazás időpontját/időszakát és a megtett távolságot kell rögzíteni.

Majd a határozatban szereplő elszámolható üzemanyag költséget, és (szövegesen) a "Határozat részletei"-t kell megadni.

A **Pénzügyi teljesítés** táblázatban pedig az üzemanyag ellenértékének tényleges kifizetésére vonatkozó információkat kell rögzíteni.

Az adott bizonylat rögzítését követően nyomja meg a **Mentés** gombot. További bizonylat az **Új bizonylat** gomb megnyomását követően rögzíthető. Amennyiben a következő bizonylat csak néhány adatában tér el a jelenlegitől, akkor használja a **Másolat készítése** gombot.

Mentés Másolat készítése Új bizonylat

Bizonylatok listázása

A **Bizonylatok listázása** gomb megnyomásával pedig arról győződhetünk meg, hogy az adott bizonylat valóban rögzítésre (a rendszerben mentésre) került-e. Ellenkező (sikertelen) esetben az adott bizonylat nem jelenik meg a "Bizonylatok listázása" képernyőn.

#### 11.4.4 Banki költségek rögzítése

Az elszámolható banki költségekről szóló bizonylatokat (a bankkivonati adatokat) pedig a "Banki költségek" lehetőség jelölését követően lehet rögzíteni.

| Bizonylatok rögzítése                                                                                               |                       |
|----------------------------------------------------------------------------------------------------|-----------------------|
| 🔘 Személyi jellegű kifizetések 🔹 Termék és szolgáltatás kifizetések 🔷 Gépkocsi útiköltség térítés 💽 Banki költségek |                       |
| Banki költségek                                                                                                    |                       |
| Pályázó: Teszt Támogatott (RO697956)                                                                                |                       |
| Bankkivonat adatai                                                                                                  |                       |
| Bank neve: Brd Groupe Societe Generale                                                                              |                       |
| Bankkivonat sorszáma: 0 *                                                                                           |                       |
| Bankköltség felmerülésének dátuma: *                                                                                |                       |
| Bankköltség összege: * RON                                                                                          |                       |
| Mentés Új bizonylat                                                                                                 | Bizonylatok listázása |

Ezen az űrlapon a banki költségek elszámolásának alapjául szolgáló bankkivonat – a bizonylatot egyértelműen azonosító – sorszámát, a bankköltség felmerülésének dátumát (napját) és összegét szükséges rögzíteni.

Az adott bizonylat rögzítését követően nyomja meg a **Mentés** gombot. További bizonylat az **Új bizonylat** gomb megnyomását követően rögzíthető. Amennyiben a következő bizonylat csak néhány adatában tér el a jelenlegitől, akkor használja a **Másolat készítése** gombot.

A **Bizonylatok listázása** gomb megnyomásával pedig arról győződhetünk meg, hogy az adott bizonylat valóban rögzítésre (a rendszerben mentésre) került-e. Ellenkező (sikertelen) esetben az adott bizonylat nem jelenik meg a "Bizonylatok listázása" képernyőn.

#### 11.4.5 Bizonylatok listázása (megtekintése, módosítása, másolása, törlése)

A **Támogatások** menüből és a **Bizonylatok rögzítése** képernyőről is elérhető "Bizonylatok listázása" képernyőn jeleníthetők meg a rendszerben már, az előző alfejezetben részletezett módon rögzített bizonylatok főbb azonosító adatai.

| i Általános leírás                                                                                                    | 🖵 Információk                                                                                                    |
|----------------------------------------------------------------------------------------------------|----------------------------------------------------------------------------------------------------|
| A Bethlen Gábor Alapkezelő Z. Folyamatban lévő elszámolás feladataim <u>és</u><br>eredményeként 2014. évi pályi, Összes elszámolásom megtekintése                                                                                                    | SZERZŐDÉSTERVEZET VISSZAKÜLDÉSE Y                                                                                                    |
| Az új, Nemzetpolitikai Informa<br>pályázák számára, hogy az<br>nyújtsák be pályázatukat, és e<br>teljes folyamatot naprakészen<br>A pályázat benyújtásának 201<br>részletezően pedig a Pályázat<br>elengedhetetlen feltétele az er<br>Érvényes pályázat benyújtásához NIR regisztráció, az e-pályázati adatlap kitöltése és -<br>régiónként, valamint felhívásonként változó számú - kötelező melléklet csatolása<br>szükségesl | Tisztelt Pályázók!<br>Kérjük, hogy az elektronikus formában megküldött<br>szerződéstervezetet nyomtassa ki és 4 példányban –<br>központi pályázatok esetében a BGA Zrt. postafiók<br>címére, kisösszegű támogatás esetében az adott régió<br>közreműködő szervezetének iroda vagy postafiók címére<br>– szíveskedjen postázni az esetleges biztosíték<br>dokumentum 1 példányával együtt (banki felhatalmazó<br>levél itt letölíthető: http://bgazr.thu/_dbfiles/blog_files<br>/Z000006882/Nyilatkozat_Inkasszo.docx). Kérjük, hogy a<br>szerződés példányokat a 2014. évi Pályázati és<br>elszámolási útmutatóban (6.1. pontban) foglaltaknak<br>merfelalően (ria alá |

Lehetőség van a rögzített bizonylatok közötti – megadott paraméter(ek) alapján történő – **keresés**re.

| Bizonylatok list          | ázása              |      |     |                     |                     |   |
|---------------------------|--------------------|------|-----|---------------------|---------------------|---|
| Bizonylat adatai          |                    |      |     | Számlát benyújtott  | t támogatott adatai |   |
| Bizonylat típusa:         |                    |      | •   | Pályázó neve:       |                     |   |
| Száma:                    |                    |      |     | Pályázó régiója:    | Szerbia             | - |
| Kibocsájtó neve:          |                    |      |     | Hozzátartozó támo   | ogatás adatai       |   |
| Teljesítés időpontja:     | -to                | 51   | -ig | Támogatás azonosító |                     |   |
| Kelte:                    | -to                | bi 👘 | -ig | Költségtétel:       |                     | - |
| Elszámolható összeg:      | -to                | 51   | -ig |                     |                     |   |
| Csak az elszámolható bizo | onylatok mutatása: |      |     |                     |                     |   |
| Keresés                   |                    |      |     |                     | _                   |   |

Ha nem ad meg egyetlen keresési szempontot sem, akkor a már rögzített valamennyi bizonylata listázásra kerül.

| Számla kiállító /<br>Szerződő fél<br>neve ≎ | Bizonylat típusa<br>≎                    | Bizonylat<br>száma ≎ | Bizonylat összege (A<br>helyi pénznemben) ≎ | Záradékolt összeg (A<br>helyi pénznemben) 💠 | Elszámolható összeg<br>(A helyi pénznemben) |                                                                                                    |
|---------------------------------------------|------------------------------------------|----------------------|---------------------------------------------|---------------------------------------------|---------------------------------------------|----------------------------------------------------------------------------------------------------|
| Brd Groupe<br>Societe Generale              | Banki költségek                          | Kivonat0002          | 120,00                                      | 0,00                                        | 120,00                                      | <b>a</b>                                                                                                    |
| fester Kft.                                 | Termék és<br>szolgáltatás<br>kifizetések | Szamla0001           | 1 200,00                                    | 0,00                                        | 1 200,00                                    | e 8                                                                                                    |
| leszt Elekné                                | Személyi jellegű<br>kifizetések          | 111222               | 8 000,00                                    | 0,00                                        | 8 000,00                                    | <ul> <li>The second second</li></ul> |
| leszt Éva                                   | Gépkocsi<br>útiköltség térítés           | Sorszám000           | 548,00                                      | 0,00                                        | 548,00                                      | e 0                                                                                                    |
|                                             |                                          | Összesen:            | 4 sor (1 / 1)                               | 1 🕨 🕨 25 💌                                  |                                             |                                                                                                    |
| Összesen:                                   |                                          | 9                    | 1868                                        | 0                                           | 9868                                        |                                                                                                    |
| Új bizonylat rögzítés                       | 6e                                       |                      |                                             |                                             | Bizo                                        | nylatok exportál                                                                                                    |

megtekinteni és módosítani.

et

Másolni a in másolás ikonra kattintást követően, míg törölni a törlés ikonra kattintással van lehetőség.

További bizonylato(k) adatait az Új bizonylat rögzítése gomb megnyomását követően, az előzőekben leírt módon lehet a rendszerbe felvinni.

A megjelenített bizonylatok főbb adatai a Bizonylatok exportálása gomb megnyomását követően, Excel táblázatban megnyithatók, lementhetők.

Adott elszámolási feladat e képernyőről szintén indítható/folytatható, a mappa ikonra kattintással.

| E | lszámolási feladatok            |                       |                                         |                              |                   |                                          |                         |  |
|---|---------------------------------|-----------------------|-----------------------------------------|------------------------------|-------------------|------------------------------------------|-------------------------|--|
|   | Támogatás azonosítója           | Pályázat címe         | Támogatás<br>teljes<br>összege<br>(HUF) | Elszámolt<br>összeg<br>(HUF) | Hátralék<br>(HUF) | Aktuális<br>elszámolandó<br>összeg (HUF) | Elszámolási<br>határidő |  |
|   | MKO-SRB-<br>1-2014/9-000026-VAL | Videokamera vásárlása | 150 000                                 | 0                            | 0                 | 150 000                                  | 2015-01-30              |  |

# 11.5 Pénzügyi beszámoló összeállítása (bizonylat – költség összerendelés)

A rögzített pénzügyi-számviteli bizonylatok adott projekt jóváhagyott (támogatási szerződés szerinti) költségtételeihez való hozzárendelését, a 11.1 alfejezetben leírt módok valamelyikével indított/folytatott NVE01-Beszámoló készítése feladatban megjelenő Elszámolás összesítő űrlapon kell elvégezni.

| -                                                                                                    |                                                                                                    |                                     |                        |                                                                                                    |                                                                                                    | NVE01           | - Beszámoló készítése                   |
|----------------------------------------------------------------------------------------------------|----------------------------------------------------------------------------------------------------|-------------------------------------|------------------------|----------------------------------------------------------------------------------------------------|----------------------------------------------------------------------------------------------------|-----------------|-----------------------------------------|
| Vév                                                                                                    | Teszt                                                                                                    |                                     |                        |                                                                                                    | E-mail cím                                                                                                    | amajoros@       | @multicontact.eu                        |
| zékhely                                                                                                    | Románia, 540                                                                                                    | 051 Marosvásárhely, A               | vrad, 6 (Maros)        |                                                                                                    | Adószám                                                                                                    | 8030180         |                                         |
| rogram                                                                                                    | A magyar kult                                                                                                    | úráért és oktatásért pá             | ályázati program (20   | 14)                                                                                                    | Nyilv. szám                                                                                                    | 2               |                                         |
| elhívás                                                                                                    | A magyar kult                                                                                                    | úráért és oktatásért - H            | Központi pályázati fe  | lhívás                                                                                                    | lktatószám                                                                                                    | 1450/2014       | l i i i i i i i i i i i i i i i i i i i |
| árgy                                                                                                    | l. A magyar kö<br>programok tár                                                                                               | zösség céljait szolgáló<br>mogatása | kulturális, oktatási é | és kutatási                                                                                                    | Cím                                                                                                    | Bernády N       | lapok 2014                              |
| Napadatol                                                                                                    | k Törzsadati                                                                                                    | ok Projektterv                      | Költségterv N          | yilatkozatok N                                                                                                    | /lellékletek S                                                                                                    | zakmai beszámol | ó Elszámolás összesítő                  |
| Iszámolás                                                                                                    | s előlap Bizo                                                                                                    | onylatok                            |                        |                                                                                                    |                                                                                                    |                 |                                         |
|                                                                                                    |                                                                                                    |                                     |                        |                                                                                                    |                                                                                                    |                 |                                         |
|                                                                                                    |                                                                                                    |                                     |                        |                                                                                                    |                                                                                                    |                 |                                         |
|                                                                                                    |                                                                                                    | МКО-КР-1-20                         | 14/1-000282 s          | sz. pályázat p                                                                                                    | pénzügyi bes                                                                                                    | számolója       |                                         |
|                                                                                                    |                                                                                                    |                                     |                        |                                                                                                    |                                                                                                    |                 |                                         |
|                                                                                                    |                                                                                                    |                                     |                        |                                                                                                    |                                                                                                    |                 |                                         |
| Költsé                                                                                                    | gtételek és l                                                                                                    | hizonvlatok össz                    | zerendelése            |                                                                                                    |                                                                                                    |                 |                                         |
| nonse                                                                                                    | Steteren es i                                                                                                    | 712011y10101 0552                   | cer en a erese         |                                                                                                    |                                                                                                    |                 |                                         |
|                                                                                                    |                                                                                                    |                                     |                        |                                                                                                    |                                                                                                    |                 |                                         |
| Költségt                                                                                                    | étel kiválasztás                                                                                                    | ia                                  |                        | Bizony                                                                                                    | /lat kiválasztása                                                                                                    | 1               |                                         |
| Költségt<br>Ütem kiv                                                                                                    | étel kiválasztás<br>álasztása:                                                                                                | a                                   | •                      | <b>Bizony</b><br>Bizony                                                                                                    | <b>/lat kiválasztása</b><br>lat típusa:                                                                                                    |                 | •                                       |
| Költségt<br>Ütem kiv                                                                                                    | étel kiválasztás<br>álasztása:                                                                                                | a<br>1. ütem                        | •                      | Bizony                                                                                                    | <b>/lat kiválasztása</b><br>lat típusa:                                                                                                    |                 | •                                       |
| Költségt<br>Ütem kiv<br>Főkategó                                                                                                    | é <b>tel kiválasztá</b> s<br>álasztása:<br>ória                                                                               | ia<br>1. ütem                       | •                      | Bizony<br>Bizony<br>Számla                                                                                                    | <b>/lat kiválasztása</b><br>lat típusa:<br>a kiállítójának                                                                                                    |                 | •                                       |
| Költségt<br>Ütem kiv<br>Főkategó<br>kiválasztá                                                                                        | étel kiválasztás<br>álasztása:<br>ória<br>ása:                                                                                | a<br>1. ütem                        | •                      | Bizony<br>Bizony<br>Számla<br>neve:                                                                                                    | <b>/lat kiválasztása</b><br>lat típusa:<br>a kiállítójának                                                                                                    |                 | •                                       |
| Költségt<br>Ütem kivi<br>Főkategó<br>kiválasztá<br>Alkategó                                                                           | é <b>tel kiválasztá</b> s<br>álasztása:<br>ória<br>ása:<br>ria kiválasztása:                                                  | sa<br>1. ütem                       | •                      | Bizony Bizony Számla neve: A term                                                                                                    | <b>/lat kiválasztása</b><br>lat típusa:<br>a kiállítójának<br>ék/szolgáltatás                                                                                                    |                 | •                                       |
| Költségt<br>Ütem kiv<br>Főkategó<br>kiválasztá<br>Alkategó                                                                            | é <b>tel kiválasztás</b><br>álasztása:<br>ória<br>ása:<br>ria kiválasztása:                                                   | sa<br>1. ütem                       | •                      | Bizony Bizony Számla neve: A term megne                                                                                                    | <b>/lat kiválasztása</b><br>lat típusa:<br>a kiállítójának<br>ék/szolgáltatás<br>zvezése:                                                                                                |                 |                                         |
| Költségt<br>Ütem kiv<br>Főkategó<br>kiválasztá<br>Alkategó<br>Költségté                                                               | étel kiválasztás<br>álasztása:<br>ória<br>ása:<br>ria kiválasztása:<br>átel                                                   | sa<br>1. ütem                       | •                      | <ul> <li>Bizony</li> <li>Bizony</li> <li>Számla</li> <li>neve:</li> <li>A term</li> <li>megne</li> <li>Bizony</li> </ul>                                                     | <b>/lat kiválasztása</b><br>lat típusa:<br>a kiállítójának<br>ék/szolgáltatás<br>evezése:<br>lat száma:                                                                                  |                 | •                                       |
| Költségt<br>Ütem kiv<br>Főkategó<br>kiválasztá<br>Alkategó<br>Költségté<br>kiválasztá                                                 | étel kiválasztás<br>álasztása:<br>ária<br>ása:<br>ria kiválasztása:<br>átel<br>ása:                                           | sa 1. ütem                          | •                      | Bizony<br>Bizony<br>Számla<br>neve:<br>A term<br>megne<br>Bizony<br>Bizony                                                                                                   | <b>/lat kiválasztása</b><br>lat típusa:<br>a kiállítójának<br>ék/szolgáltatás<br>rvezése:<br>lat száma:<br>lat véeösszeee:                                                               |                 | •                                       |
| Költségt<br>Ütem kiv<br>Főkategó<br>kiválaszti<br>Alkategó<br>Költségté<br>kiválaszti<br>Költség n                                    | étel kiválasztás<br>álasztása:<br>ária<br>ása:<br>ria kiválasztása:<br>átel<br>ása:<br>övid                                   | sa 1. ütem                          | •                      | <ul> <li>Bizony</li> <li>Bizony</li> <li>Számla neve:</li> <li>A term megne</li> <li>Bizony</li> <li>Bizony</li> </ul>                                                       | <b>/lat kiválasztása</b><br>lat típusa:<br>a kiállítójának<br>ék/szolgáltatás<br>tvezése:<br>lat száma:<br>lat végösszege:                                                               |                 | •                                       |
| Költségt<br>Ütem kiv<br>Főkategó<br>kiválasztá<br>Alkategó<br>Költségté<br>kiválasztá<br>Költség n<br>megneve                         | é <b>tel kiválasztás</b><br>álasztása:<br>ória<br>ása:<br>ria kiválasztása:<br>ása:<br>övid<br>övid<br>özése:                 | sa 1. ütem                          |                        | <ul> <li>Bizony</li> <li>Bizony</li> <li>Számla</li> <li>neve:</li> <li>A term</li> <li>megne</li> <li>Bizony</li> <li>Száradé</li> </ul>                                    | <b>/lat kiválasztása</b><br>lat típusa:<br>a kiállítójának<br>ék/szolgáltatás<br>tvezése:<br>lat száma:<br>lat végösszege:<br>ikolt összeg:                                              |                 | *                                       |
| Költségt<br>Ütem kiv<br>Főkategó<br>kiválasztá<br>Alkategó<br>Költségté<br>kiválasztá<br>Költség n<br>megneve<br>Elszámol             | étel kiválasztás<br>álasztása:<br>ória<br>ása:<br>ria kiválasztása:<br>ása:<br>övid<br>ezése:<br>ható<br>/                    | sa 1. ütem                          | •                      | <ul> <li>Bizony</li> <li>Bizony</li> <li>Számla neve:</li> <li>A term megne</li> <li>Bizony</li> <li>Bizony</li> <li>Záradé</li> </ul>                                       | <b>/lat kiválasztása</b><br>lat típusa:<br>a kiállítójának<br>ék/szolgáltatás<br>evezése:<br>lat száma:<br>lat végösszege:<br>ékolt összeg;                                              |                 |                                         |
| Költségt<br>Ütem kiv<br>Főkategó<br>kiválaszti<br>Alkategó<br>Költségté<br>kiválaszti<br>Költség n<br>megneve<br>Elszámol<br>(maradvá | étel kiválasztás<br>álasztása:<br>iria<br>ása:<br>ria kiválasztása:<br>átel<br>ása:<br>övid<br>ezése:<br>ható<br>ány) összeg: | sa 1. ütem                          | *                      | <ul> <li>Bizony</li> <li>Bizony</li> <li>Számla neve:</li> <li>A term megne</li> <li>Bizony</li> <li>Bizony</li> <li>Zárade</li> <li>Elszám</li> </ul>                       | <b>/lat kiválasztása</b><br>lat típusa:<br>a kiállítójának<br>ék/szolgáltatás<br>evezése:<br>lat száma:<br>lat végösszege:<br>ékolt összeg;<br>polni kívánt                              |                 |                                         |
| Költségt<br>Ütem kiv<br>Főkategó<br>kiválaszti<br>Alkategó<br>Költségté<br>kiválaszti<br>Költség n<br>megneve<br>Elszámol<br>(maradvá | étel kiválasztás<br>álasztása:<br>ória<br>ása:<br>ria kiválasztása:<br>ása:<br>övid<br>ésése:<br>ható<br>ány) összeg:         | sa 1. ütem                          | *                      | <ul> <li>Bizony</li> <li>Bizony</li> <li>Számla neve:</li> <li>A term megne</li> <li>Bizony</li> <li>Bizony</li> <li>Zárade</li> <li>Elszám összeg</li> </ul>                | <b>/lat kiválasztása</b><br>lat típusa:<br>a kiállítójának<br>ék/szolgáltatás<br>evezése:<br>lat száma:<br>lat végösszege:<br>ikolt összeg:<br>ikolni kívánt<br>;                        |                 |                                         |
| Költségt<br>Ütem kiv<br>Főkategó<br>kiválaszti<br>Alkategó<br>Költségté<br>kiválaszti<br>Költség n<br>megneve<br>Elszámol<br>(maradvá | étel kiválasztás<br>álasztása:<br>ória<br>ása:<br>ria kiválasztása:<br>ása:<br>övid<br>ézése:<br>ható<br>ány) összeg:         | sa 1. ütem                          | RON                    | <ul> <li>Bizony</li> <li>Bizony</li> <li>Számla neve:</li> <li>A term megne</li> <li>Bizony</li> <li>Bizony</li> <li>Záradá</li> <li>Elszám összeg</li> <li>(5 b)</li> </ul> | <b>/lat kiválasztása</b><br>lat típusa:<br>a kiállítójának<br>ék/szolgáltatás<br>evezése:<br>lat száma:<br>lat végösszege:<br>iakolt összeg:<br>iolni kívánt<br>;<br>zonvilat röngí késg |                 |                                         |
| Költségt<br>Ütem kiv<br>Főkategó<br>kiválaszti<br>Alkategó<br>Költségté<br>kiválaszti<br>Költség n<br>megneve<br>Elszámol<br>(maradvá | étel kiválasztás<br>álasztása:<br>ória<br>ása:<br>ria kiválasztása:<br>ása:<br>övid<br>ézése:<br>ható<br>ány) összeg:         | sa 1. ütem                          | RON                    | <ul> <li>Bizony</li> <li>Bizony</li> <li>Számla neve:</li> <li>A term megne</li> <li>Bizony</li> <li>Bizony</li> <li>Zárada</li> <li>Elszám összeg</li> <li>Új bi</li> </ul> | <b>/lat kiválasztása</b><br>lat típusa:<br>a kiállítójának<br>ék/szolgáltatás<br>evezése:<br>lat száma:<br>lat végösszege:<br>iakolt összeg:<br>iolni kívánt<br>;<br>zonylat rögzí tése  |                 |                                         |

A **Költségtételek és bizonylatok összerendelése** képernyő bal oldalán válassza ki a megfelelő **költségtételt**!

Majd jobb oldalon válassza ki azt a kapcsolódó **bizonylatot**, melynek végössszegét teljes egészében vagy részben az adott költségtétel felmerülésének alátámasztására kíván felhasználni. Az elszámolandó bizonylat kiválasztásának legegyszerűbb módja, hogy a **Bizonylat száma** listából kiválasztjuk a megfelelő, már **rögzített (!)** bizonylat **általunk megadott (!) egyedi azonosítóját**. Ennek hatására a "Bizonylat típusa", a "Számla kiállítójának neve", "A termék/szolgáltatás megnevezése", a "Bizonylat végösszege" és az abból már "Záradékolt összeg" mezők automatikusan kitöltésre kerülnek. Végül adja meg az adott bizonylatból **Elszámolni kívánt összeg**-et.

Végül nyomja meg a Bizonylat és költségtétel összerendelése gombot!

Ennek hatására a **Tételes lista a rögzített összerendelésekről** táblázatban a kiválasztott költségtételhez hozzárendelten megjelenik a megadott bizonylat és annak

elszámolandó összege. A **Többlet/hiány** oszlopban az látható, hogy adott költségtétel esetében mekkora összeg még nem került elszámolásra.

| Tételes li | sta a rögzített össze                           | rendelésekről <mark>(</mark> Akt | uális ütem)                                     |                 |                              |                                |            |  |
|------------|-------------------------------------------------|----------------------------------|-------------------------------------------------|-----------------|------------------------------|--------------------------------|------------|--|
| Ütem       | Költségtétel<br>1. Személyi jellegű kifizetések |                                  | Támogatás összege<br>(RON) 1 001,60 1           |                 |                              | reg (RON) Többlet / hiány (ROI |            |  |
| 1          |                                                 |                                  |                                                 |                 |                              |                                | -1,60      |  |
| Ütem       | Költségtétel                                    | Rövid megnevezés                 | Támogatás<br>(RO                                | s összege<br>N) | Elszámolt összeg (           | RON) Többlet / h               | iány (RON) |  |
| 1          | 1.1.3. Tiszteletdíj,<br>honorárium              |                                  |                                                 | 1 001,60        | 1 (                          | 000,00                         | -1,60      |  |
|            | Bizonylat sorszáma Számla kiállító              |                                  | jának neve A termék/szolgáltatás<br>megnevezése |                 | ék/szolgáltatás<br>gnevezése | Összeg                         |            |  |
|            | 111222                                          | Teszt Elekné                     | :                                               | x               |                              | 1 000,00                       |            |  |

A nem megfelelő összerendelést a 🛄 törlés ikonra kattintással lehet **törölni**.

Ha a hozzárendelt bizonylatnak csak az elszámolandó összegét szükséges javítani,

akkor erre a **ceruza ikonra** kattintást követően felugró **Összerendelés szerkesztés** ablakban, a szám átírását, majd a **Mentés** gomb megnyomását követően van lehetőség.

| Non  |                                                  |                |                                      |              |
|------|--------------------------------------------------|----------------|--------------------------------------|--------------|
| Elsz | Bizonylat:                                       | Szamla0001 (Te | rmék és szolgáltatás kifizetések)    |              |
| в    | Költségtétel:                                    | Videokamera vá | sárlása. (2.1.7. Egyéb anyagbeszerzé | s) zítése    |
| Tát  | Költségtétel támogatási összeg:                  | 62 500         | RSD                                  |              |
| let  | Költségtétel maradvány összeg:                   | 2 500          | RSD                                  |              |
|      | Bizonylat végösszeg:                             | 60 000         | RSD                                  | ssze<br>RSD) |
| 1    | Bizonylat záradékolt összeg: 🚯                   | 60 000         | RSD                                  |              |
|      | Bizonylatból a költségtételhez elszámolt összeg: | 60 000         | RSD                                  | ossze;       |

**Ugyanahhoz a költségtételhez** természetesen **több bizonylat (sor)** is hozzárendelhető. Továbbá, a rendszer – a bizonylat végösszegének erejéig – lehetőséget biztosít **ugyanannak a bizonylatnak több költségtételhez, illetve akár több projekthez** való hozzárendelésére. Vagyis ugyanazt a bizonylatot elegendő egyszer, nem kell minden egyes elszámolás (támogatott projekt) esetében külön-külön felrögzíteni!

A bizonylat **további adatait** a 11.4.5 alfejezetben leírt módon lehet **javítani**.

A tételes összerendelési lista adatai a **Pénzügyi beszámoló exportálása** gomb megnyomását követően, **Excel** táblázatban megnyithatók, lementhetők.

A **Bizonylatok** űrlapon ellenőrizhető, hogy az adott projekthez mely bizonylat(ok) került(ek) már hozzárendelésre.

| lapadatok Törzsa<br>Iszámolás előlap                                                 | datok Projek<br>Bizonylatok        | tterv Költség      | gterv Nyilatk                 | ozatok Melle                  | ékletek Szakma                                           | ai beszámoló                 | Elszámolás összesítő              |  |  |  |
|--------------------------------------------------------------------------------------|------------------------------------|--------------------|-------------------------------|-------------------------------|----------------------------------------------------------|------------------------------|-----------------------------------|--|--|--|
| sz. pályázat pénzügyi beszámolója                                                    |                                    |                    |                               |                               |                                                          |                              |                                   |  |  |  |
| A projekthez rendelt bizonylatok                                                     |                                    |                    |                               |                               |                                                          |                              |                                   |  |  |  |
| Számla kiállító /<br>Szerződő fél neve                                               | Bizonylat<br>típusa                | Bizonylat<br>száma | Bizonylat<br>összege<br>(RON) | Bizonylat<br>összege<br>(HUF) | Záradékolt<br>összeg ebben<br>a<br>támogatásban<br>(RON) | Elszámolható<br>összeg (RON) | Papíron<br>benyújtandó <b>(</b> ) |  |  |  |
| Teszt Elekné                                                                         | Személyi<br>jellegű<br>kifizetések | 111222             | 8 000,00                      | 555 194,1                     | 1 001,00                                                 | 6 999,00                     | *<br>Igen •                       |  |  |  |
| Új bizonylat rögzítése: a Támogatások / Bizonylatok rögzítése menüpontból lehetséges |                                    |                    |                               |                               |                                                          |                              |                                   |  |  |  |

Itt látható az is, hogy mely bizonylatokat kell **papíron benyújtani**.

# 11.6 Beszámoló ellenőrzése, beadása és nyomtatása

Miután a rögzített bizonylatok és az egyes költségtételek összerendelésre kerültek, az **Elszámolás előlap** űrlap **Pénzügyi beszámoló összesítő** táblázatának **Eltérés (%)** oszlopa alapján ellenőrizze, hogy a költségterv **főkategóriái** esetében az elszámolt összeg nem haladja-e meg az Alapkezelő által maximálisan engedélyezett **20%-os** küszöbértéket.

| Költségtétel                                      | Rövid megnevezés                                                                                                    | Támogatás<br>összege<br>(HUF)                                                                                                    | Támogatás<br>összege<br>(RON)                                                                                                    | Elszámolásra<br>benyújtott<br>összeg (HUF)                                                                                                    | Elszámo<br>benyúj<br>összeg (                                                                                                    |
|---------------------------------------------------|----------------------------------------------------------------------------------------------------|----------------------------------------------------------------------------------------------------|----------------------------------------------------------------------------------------------------|----------------------------------------------------------------------------------------------------|----------------------------------------------------------------------------------------------------|
| 1. Személyi jellegű kifizetések                   |                                                                                                    |                                                                                                    | 1 001,6                                                                                                    |                                                                                                    |                                                                                                    |
| 1.1.3. Tiszteletdíj, honorárium                   | 1<br>1                                                                                                    | 69 510                                                                                                    | 1 001,6                                                                                                    | 69 469                                                                                                    | 1 00                                                                                                    |
| 2. Dologi jellegű kiadások                        |                                                                                                    |                                                                                                    | 10 525,9                                                                                                    | 603 774                                                                                                    | 8 700                                                                                                    |
| 2.2.12. Reprezentációs költségek                  | protokoll                                                                                                    | 70 145                                                                                                    | 1 010,75                                                                                                    | 69 399                                                                                                    | 1 00                                                                                                    |
| 2.2.13. Média- és reklámkiadások, nyomdaköltségek | nyomdai költségek                                                                                                    | 347 550                                                                                                    | 5 007,98                                                                                                    | 346 996                                                                                                    | 5 00                                                                                                    |
| 2.2.14. Egyéb szolgáltatások díja                 | hangosítás és adminisztratív<br>költségek                                                                                                    | 312 795                                                                                                    | 4 507,18                                                                                                    | 187 378                                                                                                    | 2 70                                                                                                    |
| Összesen:                                         |                                                                                                    |                                                                                                    | 11 527,5                                                                                                    | 673 242                                                                                                    |                                                                                                    |
|                                                   | Költségtétel<br>1. Személyi jellegű kifizetések<br>1.1.3. Tiszteletdíj, honorárium<br>2. Dologi jellegű kiadások<br>2.2.12. Reprezentációs költségek<br>2.2.13. Média- és reklámkiadások, nyomdaköltségek<br>2.2.14. Egyéb szolgáltatások díja<br>Összesen: | KöltségtételRövid megnevezés1. Személyi jellegű kifizetések1.1.3. Tiszteletdíj, honorárium2. Dologi jellegű kiadások2. Dologi jellegű kiadások2.2.12. Reprezentációs költségek2.2.13. Média- és reklámkiadások, nyomdaköltségek2.2.14. Egyéb szolgáltatások díjahangosítás és adminisztratív<br>költségekÖsszesen: | KöltségtételRövid megnevezésTámogatás<br>összege<br>(HUF)1. Személyi jellegű kifizetések69 5101.1.3. Tiszteletdíj, honorárium, , , , , , , , , , , , , , , , , , , | KöltségtételRövid megnevezésTámogatás<br>összege<br>(HUF)Támogatás<br>összege<br>(RON)1. Személyi jellegű kífizetések69 5101 001,61.1.3. Tiszteletdíj, honorárium169 5101 001,62. Dologi jellegű kiadások1101,2512.2. Dologi jellegű kiadásokprotokoll70 1451 010,752.2.12. Reprezentációs költségekprotokoll70 1451 010,752.2.13. Média- és reklámkiadások, nyomdaköltségeknyomdai költségek347 5505 007,982.2.14. Egyéb szolgáltatások díjahangosítás és adminisztratív<br>költségek312 7954 507,18Összesen:800 00011 527,5 | KöltségtételRövid megnevezésTámogatás<br>összege<br>(RUF)Támogatás<br>összege<br>(RON)Elszámolásra<br>benyújtott<br>összeg (HUF)1. Személyi jellegű kífizetések69 5101 001,669 4691.1.3. Tiszteletdíj, honorárium.69 5101 001,669 4692. Dologi jellegű kiadásokyotokoll70 49010 525,9603 7742.2.12. Reprezentációs költségekprotokoll70 1451 010,7569 3992.2.13. Média- és reklámkiadások, nyomdaköltségeknyomdai költségek347 5505 007,98346 9962.2.14. Egyéb szolgáltatások díjahangosítás és adminisztratív<br>költségek312 7954 507,18187 378 |

Ha már mind a **Szakmai beszámoló**, mind a **Pénzügyi beszámoló** véglegesnek tekinthető, akkor ellenőrizze, hogy a **Nyilatkozatok** blokkban mindhárom nyilatkozat esetében **"Igen"** lista-érték van-e beállítva.

| lyilatkozatok<br>Alulíatt, a pálvázá szervezet bivatalos kényiselőie büntetőiogi felelősségem tudatában nyilatkozom:                                                                                                    |                           |
|----------------------------------------------------------------------------------------------------|---------------------------|
| Jelen támogatási szerződéshez kapcsolódóan benyújtott beszámolóban feltüntetett költségek kifizetése előtt<br>jogosságáról és összegszerűségéről - ellenszolgáltatás teljesítését követően, esedékes kifizetés előtt, ezen felü<br>ellenszolgáltatás teljesítéséről is - előzetesen meggyőződtem. | azok * Igen V             |
| Az elszámoláshoz megküldött valamennyi bizonylat az eredetivel mindenben megegyező másolat.                                                                                                    | * Igen 💌                  |
| Kijelentem, hogy a benyújtott elszámoláshoz csatolt megrendelés(ek)/szerződés(ek) az azokban foglaltaknak<br>megfelelően teljesült(ek), a Megbízott(ak) a megrendelés(ek)ben/szerződés(ek)ben foglalt(ak)nak határidőre el<br>tett(ek).                                                           | * Igen 💌                  |
| Ellenőrzés Mentés Pdf nyomtatás                                                                                                    | Véglegesítés és nyomtatá: |

Ezt követően nyomja meg a Mentés, majd az Ellenőrzés gombot!

Ha nem jelenik meg hibaüzenetet, akkor a továbblépéshez nyomja meg a képernyő jobb alsó sarkában található **Véglegesítés és nyomtatás** gombot.

Az ennek hatására megjelenő **NVE011 – Beszámoló nyomtatása** feladatban, a nem szerkeszthető (!) elszámolás űrlapok áttekintését követően, a képernyő alján található gombok valamelyikének megnyomásával az alábbi lehetőségeink vannak.

| Ellenőrzés Mentés | Pdf nyomtatás | Vissza a szerkesztéshez | Kérelem rögzítése | Beszámoló beadása |
|-------------------|---------------|-------------------------|-------------------|-------------------|
|                   |               |                         |                   |                   |

Ha az űrlapok áttekintésekor, ellenőrzésekor valamely **hiányosságra, javítanivalóra** derül fény, akkor erre a **Vissza a szerkesztéshez** gomb megnyomását követően van lehetőség.

Amennyiben szükséges (saját célra, vagy mert az aktuális elszámolási útmutató azt kötelező teszi), akkor a **Pdf nyomtatás** funkciógomb használatával pdf formátumban elő tudják állítani és ki tudják nyomtatni valamennyi beszámoló űrlapot.

Ha a költségösszesítő **20%-ot meghaladó eltérést** tartalmaz, akkor az ezzel kapcsolatos kérelem rendszeren keresztül történő beadására a **Kérelem rögzítése** gomb megnyomását követően van lehetőség.

Ha viszont "minden rendben van", akkor a beszámoló elektronikusan a **Beszámoló beadása** gomb megnyomásával – adott esetben a visszafizetési kötelezettség "tudomásul vételével" – adható be az Alapkezelőhöz, amely megkezdi annak ellenőrzését.

A sikeres beadásról **visszaigazoló** (automatikusan generált, nem megválaszolandó), **további instrukciókat tartalmazó (!) e-mailt** kapunk, a megadott kapcsolattartó címére.

| Címzett M                          | k 2014.11.18. 17.27<br>no-reply@bgazrt.hu<br>Elszámolás beérkezésének visszaigazolása - UAT                                                                                                    |                                                                                                    |
|------------------------------------|----------------------------------------------------------------------------------------------------|----------------------------------------------------------------------------------------------------|
| Tisztelt T                         | ámogatott!                                                                                                    |                                                                                                    |
| Köszöne                            | ttel megkaptuk a Nemzetpolitikai Informatikai Rendszeren (NIR) keresztül a                                                                                                    | című támogatás szakmai és pénzügyi beszámolóját, annak ellenőrzése megkezdődött.                                                                                                    |
| Felhívjuk<br>bizonylat<br>honlapoi | x figyelmét, hogy a projekt megvalósulását alátámasztó dokumentumokat, valamint a bruttó 100.0<br>tot postai úton, vagy elektronikus levélben haladéktalanul megküldeni szükséges! A Bethlen Gábc<br>n, valamint jelen levélben is megtalálhatóak. | 00,- Ft számla végösszeg feletti teljesítések esetében az Elszámolási Útmutatóban felsorolt valamennyi<br>or Alapkezelő Zrt. ügyintézőinek, illetve a közreműködő szervezetek elérhetőségei a <u>www.bgazrt.hu</u> |
| Kérjük, h                          | nogy kísérje figyelemmel elektronikus levelezését, mivel a feldolgozás folyamán a beszámolóval ka                                                                                                    | apcsolatos valamennyi értesítést a Támogató a pályázatban megjelölt kapcsolattartó e-mail címére juttatja el.                                                                                                    |
|                                    |                                                                                                    |                                                                                                    |
| 2014.11.                           | 18                                                                                                    |                                                                                                    |
| Üdvözlet<br>Bethlen                | ttel:<br>Gábor Alapkezelő Zrt.                                                                                                    |                                                                                                    |
| Ez egy au                          | utomatikusan generált e-mail, kérjük, ne válaszoljon rál                                                                                                    |                                                                                                    |
| Elérhető                           | ségek:                                                                                                    |                                                                                                    |

**Figyelem!** A benyújtott beszámolók beadást követő szerkesztésére (módosítására, kiegészítésére) már nincs lehetőség.

#### 12. Elszámolás hiánypótlása

Amennyiben a beadott beszámoló – Alapkezelő általi – ellenőrzése során a szakmai és/vagy pénzügyi beszámoló hiányossága kerül megállapításra, akkor a rendszerből (automatikusan generált, nem megválaszolandó) **e-mailben Hiánypótlási felhívás** érkezik. Az e-mailhez **csatolt pdf dokumentum** tartalmazza a hiánypótlási teendőket.

| Tárgy: Elszámolás hiánypótlási felszólítása                                                                                           |
|----------------------------------------------------------------------------------------------------|
| Támogatott neve: Vajdasági Magyar Felsőoktatási Kollégium Regisztrációs szám: SRB1000083 Támogatás azonosító: MKO-SRB-1-2014/9-000026 |
| Tisztelt Támogatc                                                                                                    |
| A(z) Videokamera vásárlása című támogatás szakmai és pénzügyi beszámolójának eller "                                                  |
| 201-1.201-201                                                                                                    |
| Üdvözlettel:<br>Bethlen Gábor Alapkezelő Nonprofit Zrt.                                                                               |
| Ez egy automatikusan generált e-mail, kérjük, ne válaszoljon rál                                                                      |

A hiánypótlási feladat elvégzése a **Főoldal**on keresztül, vagy a **Támogatások -> Folyamatban lévő elszámolás feladataim** menüpontból indulva indítható/folytatható.

#### i Általános leírás

A Bethlen Gábor Alapkezelő Zrt. korábban működő e-pályázati rendszere új fejlesztés eredményeként 2014. évi pályázati ciklusra teljesen megújult.

Az új, Nemzetpolitikai Informatikai Rendszer (továbbiakban: NIR) lehetőséget nyújt a pályázók számára, hogy az Alapkezelő pályázati felhívásaira elektronikus úton nyújtsák be pályázatukat, és a NIR segítségével a benyújtott pályázathoz kapcsolódó telies folvamatot naprakészen nyomon követhessék.

A pályázat benyújtásának 2014. évi előírásait a pályázók a Pályázati felhívásokban, részletezően pedig a Pályázati útmutatóban tekinthetik meg. Ezek tanulmányozása elengedhetetlen feltétele az eredményes pályázatbeadásnak

Érvényes pályázat benyújtásához NIR regisztráció, az e-pályázati adatlap kitöltése és régiónként, valamint felhívásonként változó számú - kötelező melléklet csatolása szükséges!

A NIR használatához, az e-pályázati adatlap kitöltéséhez a Pályázati útmutató mellett, segítséget nyújt a Pályázói felhasználói kézikönyv is, amely a hatályos Pályázati útmutató részét képezi.

A pályázatokhoz kapcsolódó dokumentumok elérhetőek és letölthetőek a BGA Zrt. honlapján.

Sikeres pályázást kívánunk!

Bethlen Gábor Alapkezelő Zrt.

#### Aktuális feladatok

| Azonosító ≎ | Pályázat címe<br>≎ | Állapot \$ |   |
|-------------|--------------------|------------|---|
| MKO-SRB-    | eokame             | lás        |   |
| VAL-ELS/0(  | sa                 |            | 1 |

#### Információk

#### SZERZŐDÉSTERVEZET VISSZAKÜLDÉSE

#### Tisztelt Pálvázók!

Kérjük, hogy az elektronikus formában szerződéstervezetet nyomtassa ki és 4 pe központi pályázatok esetében a BGA Zr címére, kisösszegű támogatás esetében az közreműködő szervezetének iroda vagy post szíveskedjen postázni az esetleges dokumentum 1 példányával együtt (banki f levél itt letölthető: http://bgazrt.hu/\_dbf /2/0000006882/Nyilatkozat\_inkasszo.docx). Kérj szerződés példányokat a 2014. évi P elszámolási útmutatóban (6.1. pontban) megfelelően írja alá.

Bármilyen kérdésük, problémájuk merülne t elérhetőségeken kérhető felvilágosítás:

#### Központi felhívás

- magyarországi pályázók: Pappné Popovics Judit ( 6582; e-mail: judit.popovics.pappne@bgazrt.hu
   kárpátaljai és horvátországi pályázók: Baranyi Ele
   795 4313; e-mail: elek-haranyi@bgazrt.hu)
   felvidéki pályázók: Lendvainé Gábor Edit (tel.; +36
- Teivideki paiyazok: Lendvaine Gabor Edit (tel. +34 e-mail: edit.gabor.lendvaine@bgazt.Lhu) erdélyi pályázók Arad. Bihar. Fehér, Hunyad. Kolc Szörény, Szatmár. Szeben, Szilágy, Temes megye: erdélyi pályázók Bákó, Beszterce-Naszód, Brassó, Hargita, Kovászna, Maros, Máramaros megye: Fri (tel. +361 795 6583; e-mail: gabriella.fritz@bga zulatózói ke studanást fővásók: Kir Valkós hel:

- vajdasági és szlovéniai pályázók: Kis Valéria (tel.: e-mail: valeria.kis@bgazrt.hu)

Regionális felhívások

Kárpátaljai regionális felhívás: http://www.kmks
 Felvidéki regionális felhívás: http://www.bgakor

| ·      | Főoldal Pályáz        | zatok - Támogatá                     | sok 🝷                                                  |                          |                        |            |             |  |
|--------|-----------------------|--------------------------------------|--------------------------------------------------------|--------------------------|------------------------|------------|-------------|--|
|        | Aktuális els          | Folyamati<br>Összes tár<br>zámo      | oan lévő támogatás feladata<br>nogatásom megtekintése  | im                       |                        |            |             |  |
|        | Támogatott            | Folyamatt<br>Összes els              | oan lévő elszámolás feladata<br>zámolásom megtekintése | im<br>Beristtrációs szám |                        |            |             |  |
|        | Régió:                | Válasszo<br>Bizonylato<br>Bizonylato | ok listázása<br>ok rögzítése                           | Megalakulás éve / Szüle  | tési év:               |            |             |  |
|        | Támogatás<br>Program: | Folyamati<br>Szerződés               | ban lévő szerződésmódosítá<br>módosítások megtekintése | sok<br>Közzététel éve:   |                        |            |             |  |
|        | Kiírás:<br>Téma:      | Vålasszon!<br>Vålasszon!             |                                                        | Támogatás azonosító:     |                        |            |             |  |
| Támor  | ratás azonosító A     | Elszámolási                          | Támogatott neve A                                      | Pálvázat címe A          | Megítélt               | Módosítás  | Állanot A   |  |
| Tantog |                       | határidő ≎<br>2015-01-30             | Tanlogatott neve V                                     |                          | összeg ≎<br>150 000 Ft | 2014-10-15 | Hiánypótlás |  |

Az NVE023 – Hiánypótlás benyújtása feladat elindítását/folytatását követően megnyílik a Hiánypótlás űrlap, melyen látható a hiánypótlás határideje, valamint az, hogy - az adott kritérium teljesítése érdekében – milyen további teendője (adat/melléklet kiegészítési/módosítási feladata) van a Támogatottnak.

|                                                                                                    | Pályázó adatai - MKO-KP-1-2014/1-000282-VAL-ELS/001 NVE023 - Hiánypótlás benyújtása |                                                                         |                                                                                     |         |                                                        |  |
|----------------------------------------------------------------------------------------------------|-------------------------------------------------------------------------------------|-------------------------------------------------------------------------|-------------------------------------------------------------------------------------|---------|--------------------------------------------------------|--|
| Név         Teszt           Székhely         Románia, 540051 Marosvásárhely, Arad, 6 (Maros)           Program         A magyar kultúráért és oktatásért pályázati program (,<br>Felhívás           A magyar kultúráért és oktatásért - Központi pályázati           Tárgy         I. A magyar közösség céljait szolgáló kulturális, oktatá: |                                                                                     | aros)<br>rogram (2014)<br>pályázati felhívás<br>s, oktatási és kutatási | E-mail cím amajo<br>Adószám 80301<br>Nyilv. szám 2<br>Iktatószám 1450/<br>Cím Berná |         | oros@multicontact.eu<br>180<br>/2014<br>ády Napok 2014 |  |
| Alapadatok Törzsadatok Projektterv Költségterv Nyilatkozatok Mellékletek Hiánypótlás Szakmai beszámoló<br>Elszámolás összesítő Elszámolás előlap Bizonylatok<br>Hiánypótlás határideje: 2014.12.04,                                                                                                    |                                                                                     |                                                                         |                                                                                     |         |                                                        |  |
|                                                                                                    |                                                                                     |                                                                         |                                                                                     |         |                                                        |  |
| liánypótlási kritérium<br>Szen                                                                                                    | 0k<br>npontok                                                                       |                                                                         |                                                                                     | Teendők |                                                        |  |

Továbbá, láthatók és újra szerkeszthetők az elszámolási adatlapok is:

- Szakmai beszámoló
- Elszámolás összesítő
- Elszámolás előlap
- Bizonylatok

Amennyiben a hiánypótlás az ezeken az űrlapokon megadott információkat (is) érinti, akkor a hiánypótlási felhívásban leírtaknak megfelelően szükséges módosítások az **adott űrlap(ok)ra való kattintást követően** végezhetők el.

#### FIGYELEM!

#### A hiánypótlási műveletek kizárólag a megadott teendő(k) elvégzésére terjedhetnek ki. Az elszámolás egyéb tartalmának bármilyen más – hiánypótlás által nem érintett – megváltoztatása az elszámolás ELUTASÍTÁSÁT eredményezi.

A hiánypótlás készítése folyamán a **Mentés** gombbal rögzítheti munkáját.

A **Hiánypótlás beadása** gomb megnyomásával ugyanis már beküldésre kerül az Alapkezelőhöz a javított/kiegészített elszámolás (vagyis a továbbiakban nem szerkeszthető), tehát azt csak akkor nyomja meg, ha már minden tennivalóval elkészült!

Ezzel az elszámolásunk eltűnik az "Aktuális elszámolások kezelése" képernyőről, és a továbbiakban az **Elszámolások megtekintése** (Támogatások -> Összes elszámolásom megtekintése) felületről indulva, újra mint **Elszámolás beadva** státuszú elszámolás tekinthető meg, és ezen a felületen tudjuk nyomon követni az elszámolás további "életútját" is.

#### FIGYELEM!

#### A NIR rendszerbe akkor is be kell lépni, és a Hiánypótlás beadása gombot akkor is meg kell nyomni, ha a hiánypótlás során egyébként nem kell a NIR űrlapokon módosítást eszközölni!

#### 1. számú melléklet

|       | A költségem<br>megnevezése                                       | Az elszámolást alátámasztó<br>bizonylatok                                                                                                    | Megjegyzések                                                                                                    | Záradékolás az<br>alábbi EREDETI<br>bizonylatokon                                                                                                    |
|-------|------------------------------------------------------------------|----------------------------------------------------------------------------------------------------|----------------------------------------------------------------------------------------------------|----------------------------------------------------------------------------------------------------|
| 1     | SZEMÉLYI JUTTATÁSOK                                              |                                                                                                    |                                                                                                    |                                                                                                    |
| 1.1.1 | Bruttó bérköltség                                                | <ul> <li>amennyiben törvény előírja:<br/>bérszámfejtő lap (bérkarton,<br/>kifizetési jegyzék, fizetési ív, stb.)<br/>másolata, az elszámolni kívánt<br/>részösszegek kiemelésével;</li> <li>pénzügyi teljesítés igazolására<br/>pénztárbizonylat/pénztárkönyv vagy<br/>bankkivonat hitelesített másolata;</li> </ul>                                          |                                                                                                    | • Eredeti<br>bérszámfejtő lap<br>(bérkarton,<br>kifizetési jegyzék,<br>fizetési ív, stb.)                                                                                                    |
| 1.1.2 | Személyi megbízási<br>jogviszony bruttó díja<br>(bérszámfejtett) | <ul> <li>bérszámfejtő lap (bérkarton,<br/>kifizetési jegyzék, fizetési ív, stb.)<br/>másolata, az elszámolni kívánt<br/>részösszegek kiemelésével;</li> <li>pénzügyi teljesítés igazolására<br/>pénztárbizonylat/pénztárkönyv vagy<br/>bankkivonat hitelesített másolata;</li> </ul>                                                                          |                                                                                                    | <ul> <li>Eredeti<br/>megrendelés</li> <li>VAGY:</li> <li>kifizetési<br/>bizonylat</li> </ul>                                                                                                    |
| 1.1.3 | Tiszteletdíj, honorárium                                         | <ul> <li>amennyiben törvény előírja:<br/>bérszámfejtő lap (bérkarton,<br/>kifizetési jegyzék, fizetési ív, stb.)<br/>hitelesített másolata és teljes körű<br/>másolata, az elszámolni kívánt<br/>részösszegek kiemelésével;</li> <li>pénzügyi teljesítés igazolására<br/>pénztárbizonylat/pénztárkönyv vagy<br/>bankkivonat hitelesített másolata;</li> </ul> | FIGYELEM:<br>amennyiben a<br>megbízott<br>számlát ad a<br>tevékenység<br>elvégzését<br>követően,<br>akkor kérjük a<br>"2"<br>szolgáltatási<br>kiadások<br>soraiban<br>elszámolni. | <ul> <li>Eredeti</li> <li>bérszámfejtő lap</li> <li>(bérkarton,</li> <li>kifizetési jegyzék,</li> <li>fizetési ív, stb.)</li> <li>VAGY:</li> <li>Eredeti</li> <li>megbízási</li> <li>szerződés</li> </ul> |

#### Segédlet a 2014. évi pénzügyi elszámolások elkészítéséhez

|       | A költségem<br>megnevezése                 | Az elszámolást alátámasztó<br>bizonylatok                                                                                                    | Megjegyzések                                                                                                    | Záradékolás az<br>alábbi EREDETI<br>bizonylatokon                                                           |
|-------|--------------------------------------------|----------------------------------------------------------------------------------------------------|----------------------------------------------------------------------------------------------------|----------------------------------------------------------------------------------------------------|
| 1.1.4 | Ösztöndíj                                  | <ul> <li>pénzügyi teljesítés igazolására<br/>pénztárbizonylat/pénztárkönyv vagy<br/>bankkivonat hitelesített másolata;</li> <li>szabályzat, határozat az<br/>ösztöndíjról (ki mennyit, milyen<br/>időtartamra)</li> </ul>                                                                                                    | A záradékot<br>ebben az<br>esetben a<br>kifizetési<br>bizonylaton is<br>megtehetik.                                                                                                    | <ul> <li>Eredeti ösztöndíj<br/>szerződés</li> <li>VAGY:</li> <li>Kifizetési<br/>bizonylat</li> </ul>        |
| 1.2.1 | Munkaadót terhelő<br>járulékok, adók       | <ul> <li>Bérszámfejtő lap (bérkarton,<br/>kifizetési jegyzék, fizetési ív, stb.)<br/>hitelesített másolata és teljes körű<br/>másolata, az elszámolni kívánt<br/>részösszegek kiemelésével;</li> <li>pénzügyi teljesítés igazolására<br/>pénztárbizonylat/pénztárkönyv vagy<br/>bankkivonat hitelesített másolata;</li> </ul> | Amennyiben a<br>bért is<br>elszámolják,<br>nem szükséges<br>kétszer<br>benyújtani<br>ugyanazon<br>mellékleteket<br>(Bérszámfejtő<br>lap, összesítők,<br>stb.);<br>Az elszámolási<br>összesítőben a<br>"Munkáltatót<br>terhelő járulék"<br>oszlopban kell<br>feltüntetni | <ul> <li>Eredeti</li> <li>bérszámfejtő lap</li> <li>VAGY:</li> <li>Kifizetési</li> <li>bizonylat</li> </ul> |
|       | ,                                          |                                                                                                    |                                                                                                    |                                                                                                    |
| 2     | DOLOGI KIADASOK                            |                                                                                                    |                                                                                                    |                                                                                                    |
| 2.1   | Anyagköltség,<br>készletbeszerzés          |                                                                                                    |                                                                                                    |                                                                                                    |
| 2.1.1 | Élelmiszerek beszerzése                    | <ul> <li>Záradékolt számla hitelesített<br/>másolata;</li> <li>pénzügyi teljesítés igazolására<br/>pénztárbizonylat/pénztárkönyv vagy<br/>bankkivonat hitelesített másolata;</li> </ul>                                                                                                    |                                                                                                    | <ul> <li>Eredeti számla</li> </ul>                                                                          |
| 2.1.2 | Irodaszer, nyomtatvány<br>beszerzés        | <ul> <li>Záradékolt számla hitelesített<br/>másolata;</li> <li>pénzügyi teljesítés igazolására<br/>pénztárbizonylat/pénztárkönyv vagy<br/>bankkivonat hitelesített másolata;</li> </ul>                                                                                                    |                                                                                                    | <ul> <li>Eredeti számla</li> </ul>                                                                          |
| 2.1.3 | Könyv, folyóirat vásárlása,<br>előfizetése | <ul> <li>Záradékolt számla hitelesített<br/>másolata;</li> <li>pénzügyi teljesítés igazolására<br/>pénztárbizonylat/pénztárkönyv vagy<br/>bankkivonat hitelesített másolata;</li> </ul>                                                                                                    |                                                                                                    | <ul> <li>Eredeti számla</li> </ul>                                                                          |
| 2.1.4 | Fűtő- és tüzelőanyag<br>beszerzése         | <ul> <li>Záradékolt számla hitelesített<br/>másolata;</li> <li>pénzügyi teljesítés igazolására<br/>pénztárbizonylat/pénztárkönyv vagy<br/>bankkivonat hitelesített másolata;</li> </ul>                                                                                                    |                                                                                                    | • Eredeti számla                                                                                            |

|       | A költségem<br>megnevezése                                                            | Az elszámolást alátámasztó<br>bizonylatok                                                                                                    | Megjegyzések                                                                                                    | Záradékolás az<br>alábbi EREDETI<br>bizonylatokon |
|-------|---------------------------------------------------------------------------------------|----------------------------------------------------------------------------------------------------|----------------------------------------------------------------------------------------------------|---------------------------------------------------|
| 2.1.5 | Üzemanyagok, a szervezet<br>saját tulajdonában lévő<br>gépkocsik esetében             | <ul> <li>Záradékolt számla hitelesített<br/>másolata;</li> <li>pénzügyi teljesítés igazolására<br/>pénztárbizonylat/pénztárkönyv vagy<br/>bankkivonat hitelesített másolata;</li> <li>forgalmi engedély hitelesített<br/>fénymásolata;</li> </ul> | Ezen a soron<br>kizárólag akkor<br>számolható el<br>üzemanyag<br>költség, ha a<br>szervezet saját<br>tulajdonában<br>van a<br>gépjármű.<br>Minden más<br>esetben a<br>2.2.5.<br>költségsorban<br>kerül<br>elszámolásra az<br>üzemanyag. | • Eredeti számla                                  |
| 2.1.6 | Bruttó 200 ezer Ft egyedi<br>érték alatti eszközök,<br>szellemi termékek<br>vásárlása | <ul> <li>Záradékolt számla hitelesített<br/>másolata;</li> <li>pénzügyi teljesítés igazolására<br/>pénztárbizonylat/pénztárkönyv vagy<br/>bankkivonat hitelesített másolata;</li> </ul>                                                           | Pl. a<br>programokhoz<br>vásárolt 200<br>ezer Ft bruttó<br>érték alatti<br>eszközök,<br>szakmai<br>anyagok,                                                                                                    | • Eredeti számla                                  |
| 2.1.7 | Egyéb anyagbeszerzés                                                                  | <ul> <li>Záradékolt számla hitelesített<br/>másolata;</li> <li>pénzügyi teljesítés igazolására<br/>pénztárbizonylat/pénztárkönyv vagy<br/>bankkivonat hitelesített másolata;</li> </ul>                                                           | Azon<br>anyagbeszerzés<br>ek elszámolása<br>kerül ebbe a<br>sorba, melyek a<br>2.1.1. sortól a<br>2.1.6. sorokig<br>nem<br>számolhatók el.                                                                                              | • Eredeti számla                                  |
| 2.2   | Szolgáltatási kiadások                                                                |                                                                                                    |                                                                                                    |                                                   |
| 2.2.1 | Kommunikációs<br>szolgáltatások (telefon,<br>internet, posta)                         | <ul> <li>Záradékolt számla hitelesített<br/>másolata;</li> <li>pénzügyi teljesítés igazolására<br/>pénztárbizonylat/pénztárkönyv vagy<br/>bankkivonat hitelesített másolata;</li> </ul>                                                           | Székhely vagy<br>telephely<br>címére szóló<br>telefon- és<br>internet számla<br>esetében a<br>szerződést nem<br>szükséges<br>benyújtani.<br>Postaköltség-<br>nél nem<br>szükséges<br>szerződés.                                         | • Eredeti számla                                  |

|       | A költségem<br>megnevezése                                                        | Az elszámolást alátámasztó<br>bizonylatok                                                                                                    | Megjegyzések                                                                                                    | Záradékolás az<br>alábbi EREDETI<br>bizonylatokon                                                                                                    |
|-------|-----------------------------------------------------------------------------------|----------------------------------------------------------------------------------------------------|----------------------------------------------------------------------------------------------------|----------------------------------------------------------------------------------------------------|
| 2.2.2 | Informatikai,<br>rendszerüzemeltetési és<br>webfejlesztési<br>szolgáltatások díja | <ul> <li>Szerződés vagy megállapodás<br/>hitelesített másolata;</li> <li>záradékolt számla hitelesített<br/>másolata;</li> <li>pénzügyi teljesítés igazolására<br/>pénztárbizonylat/pénztárkönyv vagy<br/>bankkivonat hitelesített másolata;</li> </ul>                                                                                                    |                                                                                                    | • Eredeti számla                                                                                                    |
| 2.2.3 | Bérleti díjak                                                                     | <ul> <li>Szerződés vagy megállapodás<br/>hitelesített másolata;</li> <li>záradékolt számla hitelesített<br/>másolata;</li> <li>pénzügyi teljesítés igazolására<br/>pénztárbizonylat/pénztárkönyv vagy<br/>bankkivonat hitelesített másolata;</li> </ul>                                                                                                    |                                                                                                    | <ul> <li>Eredeti számla</li> <li>VAGY:</li> <li>határozott idejű</li> <li>bérleti</li> <li>szerződésnél az</li> <li>eredeti szerződés</li> <li>is záradékolható</li> </ul>                                                   |
| 2.2.4 | Szállítási, fuvarozási és<br>raktározási szolgáltatások                           | <ul> <li>Szerződés vagy megrendelés vagy<br/>megállapodás hitelesített másolata;</li> <li>záradékolt számla hitelesített<br/>másolata;</li> <li>pénzügyi teljesítés igazolására<br/>pénztárbizonylat/pénztárkönyv vagy<br/>bankkivonat hitelesített másolata;</li> </ul>                                                                                                    |                                                                                                    | • Eredeti számla                                                                                                    |
| 2.2.5 | Kiküldetés, utazási<br>költségtérítés                                             | Gépkocsival történő utazáskor:<br>• kiküldetési rendelvény, mely<br>összhangban van a támogatott<br>programmal;<br>• gépjármű használati szabályzat<br>vagy határozat az útiköltség<br>térítéséről;<br>• Az ország számviteli törvénye által<br>meghatározott üzemanyag<br>normával számolt, a megtett<br>kilométerek alapján elszámolható<br>útiköltség térítés;<br>• forgalmi engedély másolata;<br>• elszámoláshoz használt<br>üzemanyag árának igazolása<br>(üzemanyag vásárlásáról nyugta<br>VAGY üzemanyag hivatalos árának<br>dokumentálása)<br>• pénzügyi teljesítés igazolásra<br>pénztárbizonylat/pénztárkönyv vagy<br>bankkivonat hitelesített másolata;<br>Tömegközlekedéssel történő<br>utazásnál:<br>• menetjegy hitelesített másolata<br>ÉS/VAGY záradékolt számla<br>hitelesített másolata<br>• pénzügyi teljesítés igazolásra<br>pénztárbizonylat/pénztárkönyv vagy | Példa: Ha<br>valaki 150 km-t<br>utazott, a<br>gépkocsi<br>normája 7,5<br>liter/100km, az<br>üzemanyag ára<br>400 Ft/liter,<br>akkor<br>legfeljebb<br>150x7,5/100x4<br>00=4.500 Ft-t<br>számolhat el<br>üzemanyag<br>költségként.<br>Amennyiben az<br>elszámolt<br>utazási<br>költséget nem<br>a szervezet<br>alkalmazásá-<br>ban levő<br>személy veszi<br>igénybe, akkor<br>szükséges<br>indoklást (pl.<br>határozat, | <u>Gépkocsival</u><br><u>történő utazáskor</u> :<br>• kiküldetési<br>rendelvény<br>(menetlevél,<br>útiparancs) eredeti<br>példánya;<br><u>Tömegközlekedéss</u><br><u>el történő</u><br><u>utazásnál:</u><br>• Eredeti számla |

|        | A költségem<br>megnevezése                     | Az elszámolást alátámasztó<br>bizonylatok                                                                                                    | Megjegyzések                                                                                                    | Záradékolás az<br>alábbi EREDETI<br>bizonylatokon                |
|--------|------------------------------------------------|----------------------------------------------------------------------------------------------------|----------------------------------------------------------------------------------------------------|------------------------------------------------------------------|
|        |                                                | bankkivonat hitelesített másolata;                                                                                                    | megbízás,<br>szerződés,<br>meghívólevél,<br>belső<br>szabályzat)<br>mellékelni.                                                                                                    |                                                                  |
| 2.2.6  | Közüzemi díjak                                 | <ul> <li>Záradékolt számla hitelesített<br/>másolata;</li> <li>pénzügyi teljesítés igazolására<br/>pénztárbizonylat/pénztárkönyv vagy<br/>bankkivonat hitelesített másolata;</li> </ul>                                                                 | A közüzemi<br>díjak esetében<br>a szerződés<br>benyújtásától<br>eltekintünk;                                                                                                    | <ul> <li>Eredeti számla</li> </ul>                               |
| 2.2.7  | Karbantartási, javítási<br>szolgáltatások díja | <ul> <li>Szerződés vagy megállapodás<br/>hitelesített másolata;</li> <li>záradékolt számla hitelesített<br/>másolata;</li> <li>pénzügyi teljesítés igazolására<br/>pénztárbizonylat/pénztárkönyv vagy<br/>bankkivonat hitelesített másolata;</li> </ul> |                                                                                                    | <ul> <li>Eredeti számla</li> </ul>                               |
| 2.2.8  | Szakértői, tanácsadói és<br>biztosítási díjak  | <ul> <li>Szerződés vagy megállapodás<br/>hitelesített másolata;</li> <li>záradékolt számla hitelesített<br/>másolata;</li> <li>pénzügyi teljesítés igazolására<br/>pénztárbizonylat/pénztárkönyv vagy<br/>bankkivonat hitelesített másolata;</li> </ul> |                                                                                                    | • Eredeti számla                                                 |
| 2.2.9  | Banki költségek                                | <ul> <li>Bankkivonat vagy átváltási<br/>bizonylat záradékolt és hitelesített<br/>másolata;</li> </ul>                                                                                                    | Ebben a sorban<br>akkor is<br>elszámolható<br>költség,<br>amennyiben a<br>jóváhagyott<br>költségvetés-<br>ben nem került<br>betervezésre<br>banki költség.<br>Mértéke a<br>támogatási<br>összeg<br>maximum 5%-<br>a, de legfeljebb<br>100.000, - Ft. | <ul> <li>Bankkivonat<br/>vagy átváltási<br/>bizonylat</li> </ul> |
| 2.2.10 | Étkezési szolgáltatások                        | <ul> <li>Szerződés vagy megrendelés<br/>hitelesített másolata;</li> <li>záradékolt számla hitelesített<br/>másolata;</li> <li>pénzügyi teljesítés igazolására<br/>pénztárbizonylat/pénztárkönyv vagy<br/>bankkivonat hitelesített másolata;</li> </ul>  | Csak a<br>programokkal<br>kapcsolatos<br>költségeket<br>lehet itt<br>elszámolni, a<br>reprezentációs<br>költségeket a<br>2.2.12. soron                                                                                                    | • Eredeti számla                                                 |

|        | A költségem<br>megnevezése                          | Az elszámolást alátámasztó<br>bizonylatok                                                                                                    | Megjegyzések                                                                                                    | Záradékolás az<br>alábbi EREDETI<br>bizonylatokon |
|--------|-----------------------------------------------------|----------------------------------------------------------------------------------------------------|----------------------------------------------------------------------------------------------------|---------------------------------------------------|
|        |                                                     |                                                                                                    | kell<br>megjeleníteni.                                                                                                    |                                                   |
| 2.2.11 | Szállásköltség (max. ***<br>besorolású szállodában) | <ul> <li>Szerződés vagy megrendelés<br/>hitelesített másolata;</li> <li>záradékolt számla hitelesített<br/>másolata;</li> <li>pénzügyi teljesítés igazolására<br/>pénztárbizonylat/pénztárkönyv vagy<br/>bankkivonat hitelesített másolata;</li> </ul> | Max. ***<br>besorolású<br>szállodában<br>vehető igénybe                                                                                 | • Eredeti számla                                  |
| 2.2.12 | Reprezentációs költségek                            | <ul> <li>Záradékolt számla hitelesített<br/>másolata;</li> <li>pénzügyi teljesítés igazolására<br/>pénztárbizonylat/pénztárkönyv,<br/>banki átutalási megbízás másolata<br/>vagy bankkivonat hitelesített<br/>másolata;</li> </ul>                     |                                                                                                    | <ul> <li>Eredeti számla</li> </ul>                |
| 2.2.13 | Média- és reklámkiadások,<br>nyomdaköltségek        | <ul> <li>Szerződés vagy megrendelés<br/>hitelesített másolata;</li> <li>záradékolt számla hitelesített<br/>másolata;</li> <li>pénzügyi teljesítés igazolására<br/>pénztárbizonylat/pénztárkönyv vagy<br/>bankkivonat hitelesített másolata;</li> </ul> |                                                                                                    | • Eredeti számla                                  |
| 2.2.14 | Egyéb szolgáltatások díja                           | <ul> <li>Szerződés vagy megrendelés<br/>hitelesített másolata;</li> <li>záradékolt számla hitelesített<br/>másolata;</li> <li>pénzügyi teljesítés igazolására<br/>pénztárbizonylat/pénztárkönyv vagy<br/>bankkivonat hitelesített másolata;</li> </ul> | Azon<br>szolgáltatások<br>elszámolása<br>(számlás<br>kifizetések),<br>melyek a 2.2.1.<br>-től 2.2.13.<br>sorokig nem<br>számolhatók el. | <ul> <li>Eredeti számla</li> </ul>                |
| 3      | Beruházások                                         |                                                                                                    |                                                                                                    |                                                   |

|       | A költségem<br>megnevezése                                              | Az elszámolást alátámasztó<br>bizonylatok                                                                                                    | Megjegyzések                                                                                                    | Záradékolás az<br>alábbi EREDETI<br>bizonylatokon |
|-------|-------------------------------------------------------------------------|----------------------------------------------------------------------------------------------------|----------------------------------------------------------------------------------------------------|---------------------------------------------------|
| 3.1.1 | Épület, építmény építése                                                | <ul> <li>Pénzügyi teljesítés igazolására<br/>pénztárbizonylat/pénztárkönyv<br/>bankkivonat hitelesített másolata;</li> <li>Tulajdoni lap;</li> <li>Bérelt ingatlanon történő<br/>átalakítás, építkezés esetén: az<br/>ingatlan-nyilvántartásba bejegyzett<br/>tulajdonos és a támogatott közötti<br/>megállapodás, melyben a felek<br/>rögzítik, hogy a tulajdonos az<br/>ingatlant a támogatott részére<br/>meghatározott időre használatba<br/>adja, és hozzájárul az ingatlanon<br/>végzett átalakításhoz;</li> <li>tervdokumentáció hitelesített<br/>másolata;</li> <li>részletes költségkalkuláció;</li> <li>szerződés a kivitelezésre és az ezt<br/>alátámasztó 3 árajánlat;</li> <li>műszaki ellenőr szerződése;</li> <li>záradékolt számlák hitelesített<br/>másolata;</li> <li>pénzügyi teljesítés igazolására<br/>pénztárbizonylat/pénztárkönyv vagy<br/>bankkivonat hitelesített másolata;</li> <li>használatbavételi engedély<br/>hitelesített másolata (amennyiben<br/>rendelkezésre áll):</li> </ul> | Figyelem!<br>Karbantartás<br>nem<br>beruházás, azt<br>kérjük 2.2.7.<br>soron<br>elszámolni.                                                       | • Eredeti számla                                  |
| 3.1.2 | Ingatlanok, gépek és<br>egyéb eszközök felújítása                       | <ul> <li>Megrendelés vagy szerződés<br/>hitelesített másolata;</li> <li>záradékolt számla hitelesített<br/>másolata;</li> <li>pénzügyi teljesítés igazolására<br/>pénztárbizonylat/pénztárkönyv,<br/>banki átutalási megbízás másolata<br/>vagy bankkivonat hitelesített<br/>másolata;</li> </ul>                                                                                                    | Egyedi bruttó<br>200.000 Ft<br>feletti értékű<br>felújítás                                                                                        | • Eredeti számla                                  |
| 3.1.3 | Ügyviteli- és<br>számítástechnikai<br>eszközök, szoftverek<br>vásárlása | <ul> <li>Megrendelés vagy szerződés<br/>hitelesített másolata;</li> <li>záradékolt számla hitelesített<br/>másolata;</li> <li>pénzügyi teljesítés igazolására<br/>pénztárbizonylat/pénztárkönyv vagy<br/>bankkivonat hitelesített másolata;</li> <li>weboldal link vagy Print scrn<br/>nyomtatása a weboldalról.</li> </ul>                                                                                                    | Honlap<br>karbantartás a<br>2.2.2. sorban<br>kerül<br>elszámolásra.<br>Egyedi bruttó<br>200.000 Ft<br>feletti értékű<br>beszerzés és<br>felújítás | • Eredeti számla                                  |

|        | A költségem<br>megnevezése                           | Az elszámolást alátámasztó<br>bizonylatok                                                                                                    | Megjegyzések                                                               | Záradékolás az<br>alábbi EREDETI<br>bizonylatokon |
|--------|------------------------------------------------------|----------------------------------------------------------------------------------------------------|----------------------------------------------------------------------------|---------------------------------------------------|
| 3.1.4  | Gépek, berendezések és<br>felszerelések vásárlása    | <ul> <li>Megrendelés vagy szerződés<br/>hitelesített másolata;</li> <li>záradékolt számla hitelesített<br/>másolata;</li> <li>pénzügyi teljesítés igazolására<br/>pénztárbizonylat/pénztárkönyv vagy<br/>bankkivonat hitelesített másolata;</li> <li>leltárbavételt igazoló<br/>dokumentum (pl. leltárív, analitikus<br/>nyilvántartás.)</li> </ul>                                              | Egyedi bruttó<br>200.000 Ft<br>feletti értékű<br>beszerzés és<br>felújítás | • Eredeti számla                                  |
| 3.1.5  | Hangszerek,<br>képzőművészeti alkotások<br>vásárlása | <ul> <li>Megrendelés vagy szerződés<br/>hitelesített másolata;          <ul> <li>záradékolt<br/>számla hitelesített másolata;              </li> <li>pénzügyi teljesítés igazolására<br/>pénztárbizonylat/pénztárkönyv vagy<br/>bankkivonat hitelesített másolata;              </li> <li>leltárbavételt igazoló dokumentum<br/>(pl. leltárív, analitikus nyilvántartás.)</li> </ul> </li> </ul> |                                                                            | • Eredeti számla                                  |
| 3.1.6. | Egyéb eszközök vásárlása                             | <ul> <li>Megrendelés vagy szerződés<br/>hitelesített másolata;</li> <li>záradékolt számla hitelesített<br/>másolata;</li> <li>pénzügyi teljesítés igazolására<br/>pénztárbizonylat/pénztárkönyv vagy<br/>bankkivonat hitelesített másolata;</li> <li>leltárbavételt igazoló<br/>dokumentum (pl. leltárív, analitikus<br/>nyilvántartás.);</li> </ul>                                             | Egyedi bruttó<br>200.000 Ft<br>feletti értékű<br>beszerzés és<br>felújítás | • Eredeti számla                                  |